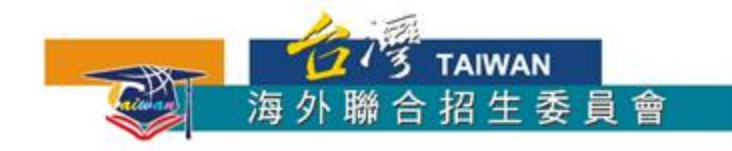

# 馬來西亞學生赴臺升學 報名流程簡介

#### 2020年秋季入學適用

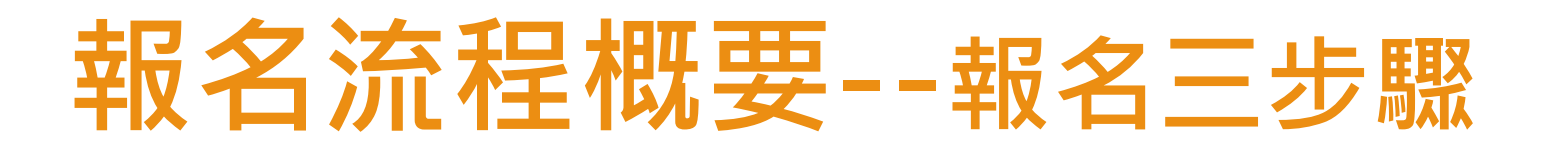

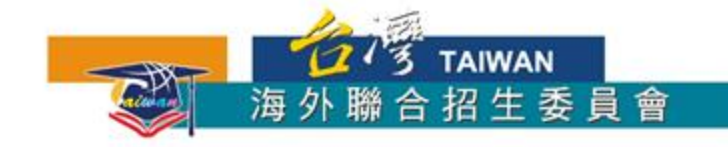

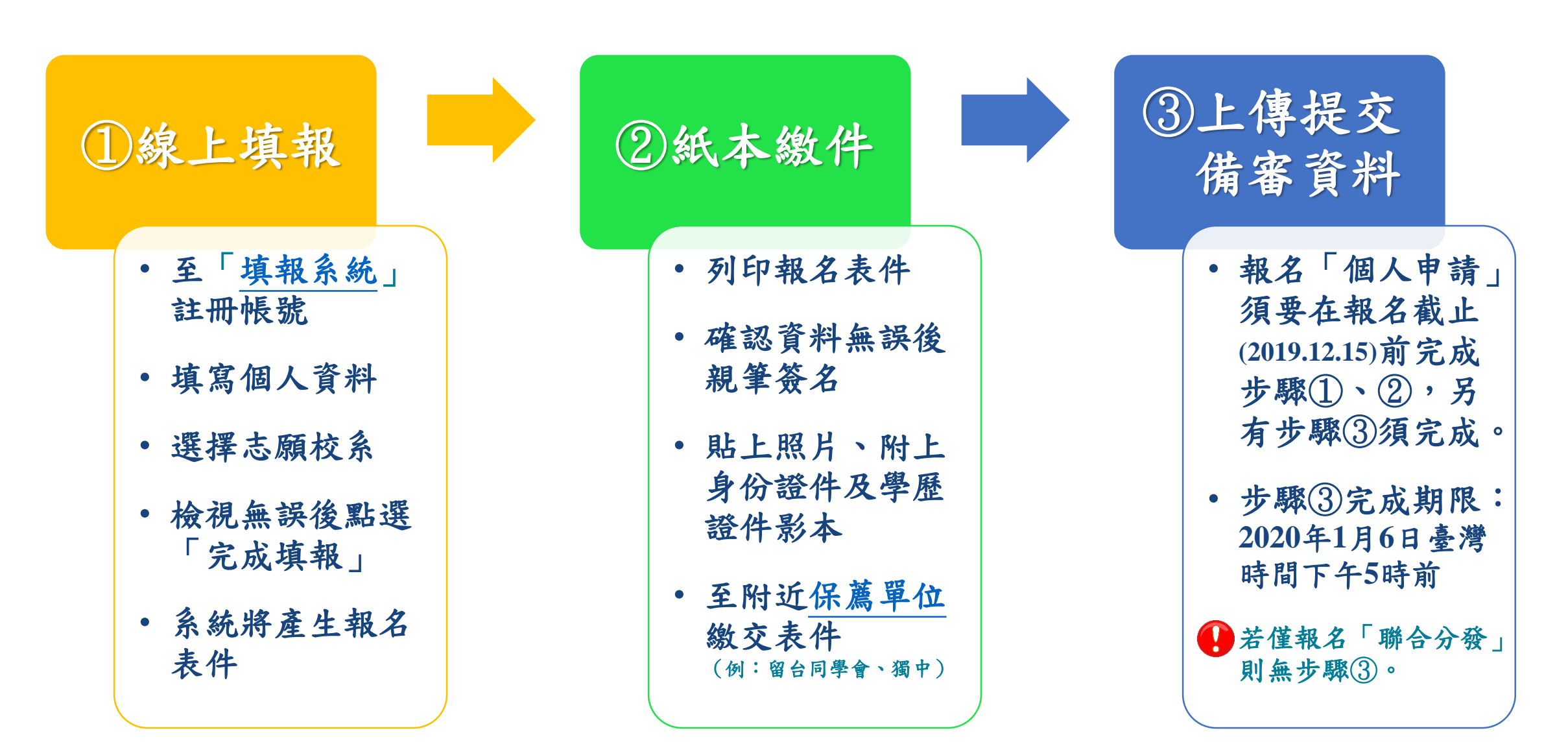

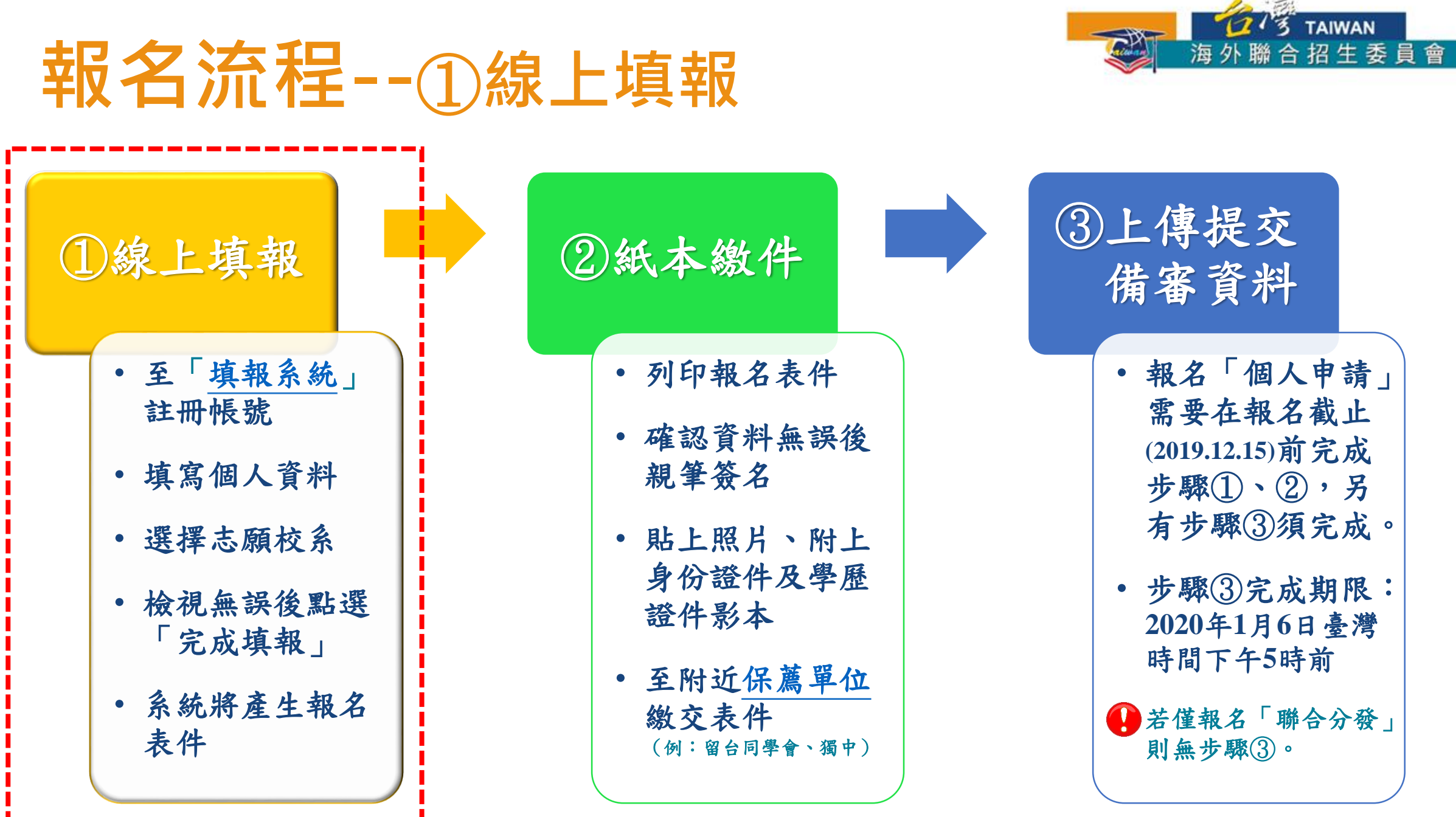

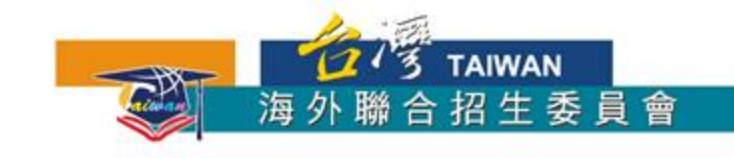

### ①線上填報--申請資料填報系統

- •報名期間可在「馬來西亞專區」找到「申請資料填報系統」連結
- 建議使用最新版 Chrome 瀏覽器操作系統

| 註冊帳號                                                                                                    | 登入系統                                                                                                    |
|----------------------------------------------------------------------------------------------------|----------------------------------------------------------------------------------------------------|
| 初次使用請先點選「註冊帳號」。<br>若沒收到帳號開通信,請點選「寄送開通信」。<br>臺師大僑先部學生請以學校 E-MAIL 帳號(例如:<br>lks90XXXXXX @ntnu.edu.tw)直接登入,第一次登入請使用忘<br>記密碼功能更新密碼 | 注意!<br>填報資料請使用繁體中文。<br>建議使用 Chrome 瀏覽器操作本會系統,以免部分功能無法正<br>常執行。<br>若您使用本系統,即表示同意本會「個人資料蒐集、處理及利<br>用告知事項」 > 下載< |
| 港澳註冊帳號人數: 28<br>海外註冊帳號人數: 20<br><del>註冊帳號</del>                                                                                | 帳號 Email   密碼 Password   登入 忘記密碼                                                                              |

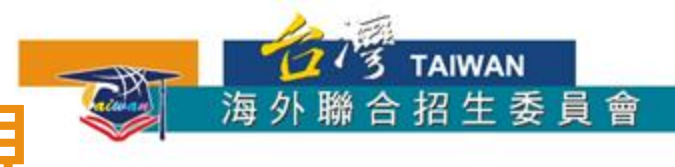

1. 點選「註冊帳號」

2. 閱讀個人資料蒐集、處理及利用告知事項後點選「同意」

3. 輸入您的 E-Mail 與您想要使用的密碼

4. 至 E-Mail 收信,依照指示驗證 E-Mail

5. 選擇申請類別(僑先部/學士/碩士/博士)

6. 選擇身份別:海外僑生

7. 逐一答覆相關問題

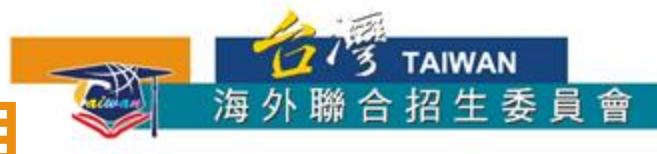

#### 1. 點選「註冊帳號」

| 註冊帳號                                                                                                    | 登入系統                                                                                          |
|----------------------------------------------------------------------------------------------------|-----------------------------------------------------------------------------------------------|
| 初次使用請先點選「註冊帳號」。<br>若沒收到帳號開通信,請點選「寄送開通信」。<br>臺師大僑先部學生請以學校 E-MAIL 帳號〈例如:<br>Iks90XXXXXX@ntnu.edu.tw〉直接登入,第一次登入請使用忘<br>記密碼功能更新密碼 | 注意!<br>填報資料請使用繁體中文。<br>建議使用 Chrome 瀏覽器操作本會系統,以免部分功能無法正<br>常執行。<br>若您使用本系統,即表示同意本會「個人資料蒐集、處理及利 |
| 港澳註冊帳號人數: 28<br>海外註冊帳號人數: 20<br>註冊帳號                                                                                          | H古和事項」>下載<<br>帳號 Email<br>密碼 Password<br>登入 忘記密碼                                              |

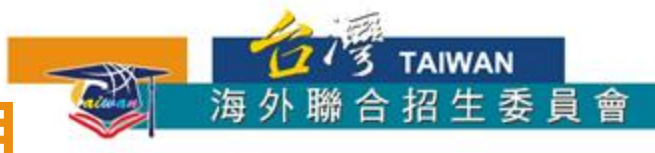

2. 閱讀個人資料蒐集、處理及利用告知事項後點選「同意」

🂽 海外聯合招生委員會 - 申請資料填報系統 海外聯合招牛委員會 報名學生個人資料蒐集、處理及利用告知事項 請您於填寫個人資料前,務必詳讀下列條款內容。 若您勾選「同意」,即表示您同意遵守下列條款,並同意本單位依下列條款蒐集、處理、利用您於本網站提供之個人資料。 依據「個人資料保護法」(以下簡稱個資法),為確保您的個人資料,隱私及權益之保護,請詳細閣讀海外聯合招生委員會(以下簡稱本會)依個資法 第8條及第9條規定所為以下「報名學生個人資料蒐集、處理及利用告知事項」(倘您未滿20歲,下列內容請併向您法定代理人或監護人告知)。 條款内容 一、機構名稱:海外聯合招生委員會 二、 個人資料蒐集之目的: 1. 本會基於辦理僑生及港澳生「個人申請」、「聯合分發」就讀臺灣之大學校院、國立臺灣師範大學僑生先修部(以下簡稱「僑先部」) 招生工作相 - 關之試霧(134<sup>註</sup>,包括公示姓名榜單)、提供學業成績、老試成績、招生、分發、證明使用之資(彌)訊服霧(135)、資(彌)訊與資料庫管理 (136)、學(員)生資料管理(158)、學術研究(159)及完成其他海外聯合招生必要工作或經報名學生同意之目的。 2. 本會為提供精確的聯合分發入學工作,須將蒐集之考試成績、成績等第進行統計與分析,分析結果之統計數據或說明文字呈現,除供分發所雲及內 部研究外,本會視需要公布統計數據及說明文字,但不涉及特定個人之資料。 3. 本會進行後續分發成果追蹤之相關學術研究、教育研究及統計研究分析等目的進行蒐集。 三、個人資料之蒐集方式 1. 育接透過書面或網路報名所填寫個人資訊或個別上傳系所審查資料時取得。常您進行報名後,系統會保留您提供的個人資料,用來進行資格審查 聯合分發考試及分發入學之相關作業時使用

同意

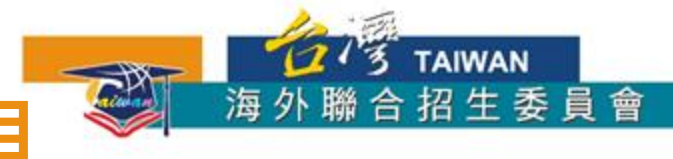

3. 輸入您的 E-Mail 與您想要使用的密碼

| ☞ 海外聯合招生 | ☞ 海外聯合招生委員會 - 申請資料填報系統                        |  |  |  |  |  |  |  |  |  |
|----------|-----------------------------------------------|--|--|--|--|--|--|--|--|--|
| 註冊帳號     |                                               |  |  |  |  |  |  |  |  |  |
|          | 帳號(E-Mail)                                    |  |  |  |  |  |  |  |  |  |
|          | Enter email                                   |  |  |  |  |  |  |  |  |  |
|          | 建議使用 Gmail 或 Yahoo 信箱註冊,註冊後請至 E-Mail 閱讀帳號開通信。 |  |  |  |  |  |  |  |  |  |
|          | 密碼                                            |  |  |  |  |  |  |  |  |  |
|          | Password                                      |  |  |  |  |  |  |  |  |  |
|          | 請輸入大於等於8個字元                                   |  |  |  |  |  |  |  |  |  |
|          | 確認密碼                                          |  |  |  |  |  |  |  |  |  |
|          | Password                                      |  |  |  |  |  |  |  |  |  |
|          |                                               |  |  |  |  |  |  |  |  |  |
|          | 言注冊                                           |  |  |  |  |  |  |  |  |  |

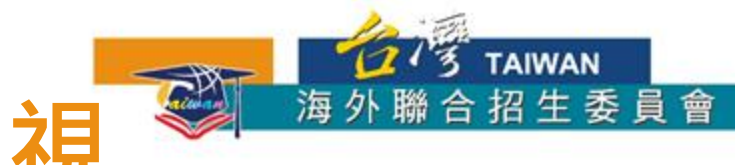

#### 4. 至 E-Mail 收信,依照指示驗證 E-Mail

| Ś | ↓ 海外聯合招生委              | 員會 -      | 申請資料填報系統        |                  | 歡迎                             | 1                   | @gmail.com 登入! 🕞 登出 |   |
|---|------------------------|-----------|-----------------|------------------|--------------------------------|---------------------|---------------------|---|
|   | <b>注意!</b> 您的信箱尚未驗讀    | 證,請儘<br>[ | 速前往填寫信箱開啟驗證信。若約 | 您未收到驗證信,         | 請按這裡重送驗證信。                     |                     |                     |   |
| > | 資格檢視                   | 0         | 選擇報名學制          | 申請類別說            | <b>明:</b><br>生物・申請設論+型料(亦可     | 「潤積每生就士             | "百百) 。              |   |
|   | 個人基本資料                 |           |                 | 学工场 首橋<br>港二技:申記 | 元的·中朝机值入学的(办句<br>清就讀技術校院二年制學士班 | 1選項高元的2<br>[(限在香港取得 | 調學士學位或高級文憑          |   |
|   | 個人申請志願<br>(請先填寫個人基本資料) |           |                 | 宿士班:申記<br>博士班:申記 | 清就讀碩士班。<br>清就讀博士班。             |                     |                     |   |
|   | 志願檢視                   |           |                 | 申請類別             | 學士班(含僑先部)                      |                     | •                   | ] |
|   |                        |           |                 |                  |                                |                     | 下一步                 |   |

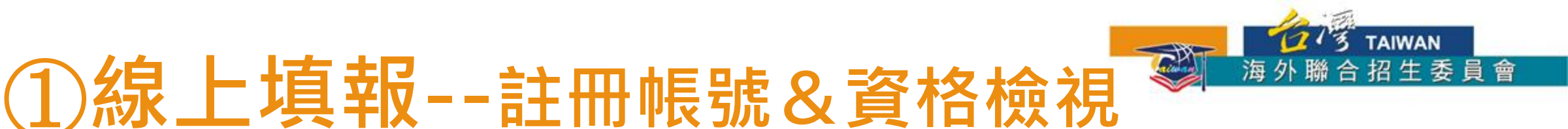

4. 至 E-Mail 收信,依照指示驗證 E-Mail

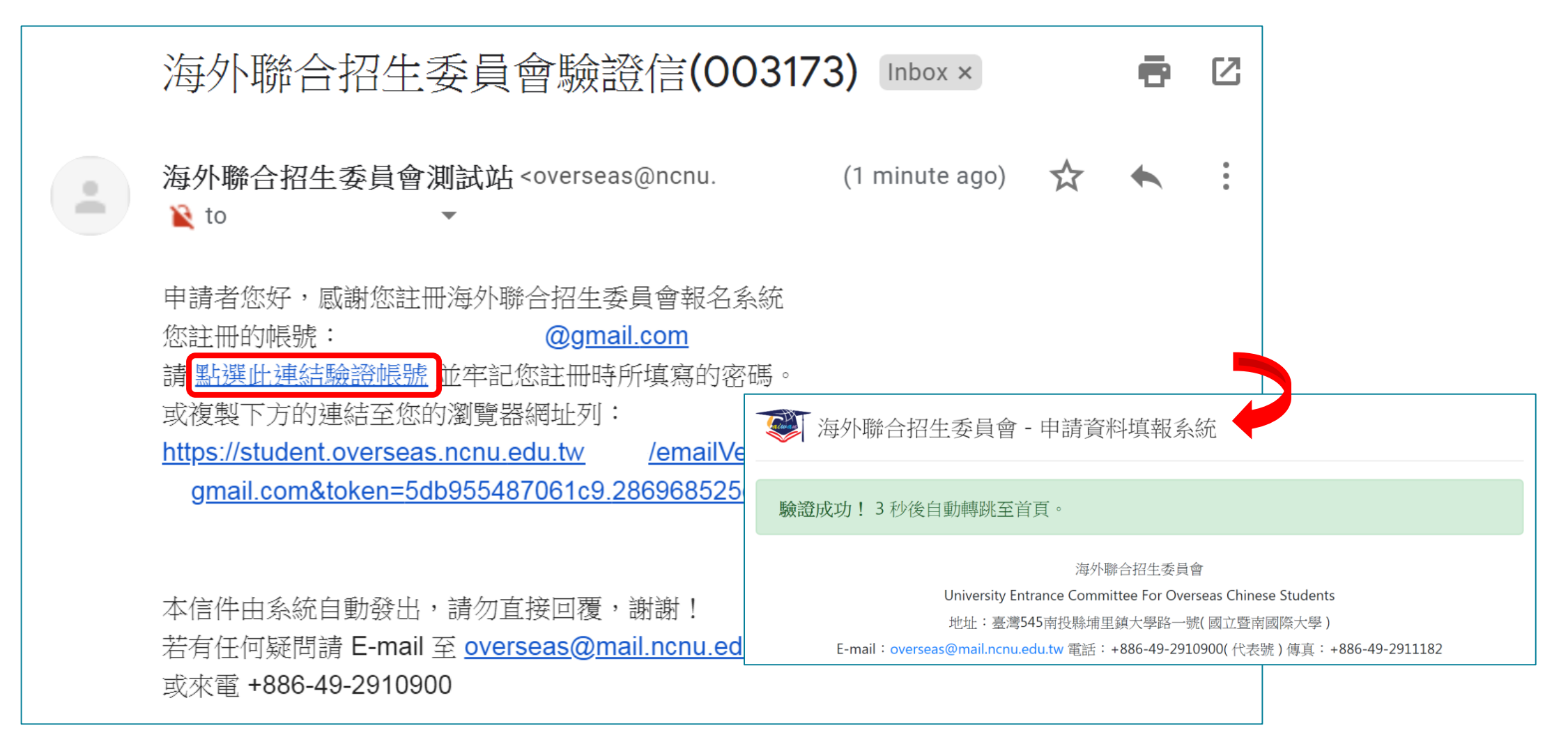

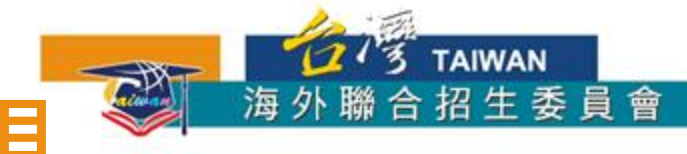

#### 5. 選擇申請類別(僑先部/學士/碩士/博士)

|   | ▼ 海外聯合招生委              | 員會 - | 申請資料填報系統 |   |                        |                            | 歡迎                       | @gmail.com 登入! 🕞 登出   |
|---|------------------------|------|----------|---|------------------------|----------------------------|--------------------------|-----------------------|
| > | 資格檢視                   | 0    | 選擇報名學制   |   | 申請類別說                  | 明:                         | ᅇ(규ᅴ):편(古)운/바 선          | 7 士 (百在)              |
|   | 個人基本資料                 |      |          |   | 學士班(含檔<br>港二技:申<br>老)。 | 1111]・甲請就讀大學<br>請就讀技術校院二年制 | 茚 (小可速項倫先音<br>]學士班(限在香港明 | p志願)。<br>Q得副學士學位或高級文憑 |
|   | 個人申請志願<br>(請先填寫個人基本資料) |      |          |   | 有)。<br>碩士班:申<br>博士班:申  | 請就讀碩士班。<br>請就讀博士班。         |                          |                       |
|   | 志願檢視                   |      |          | • | 申請類別                   | 學士班(含僑先部)                  |                          | T                     |
|   |                        |      |          |   |                        |                            |                          | 下一步                   |

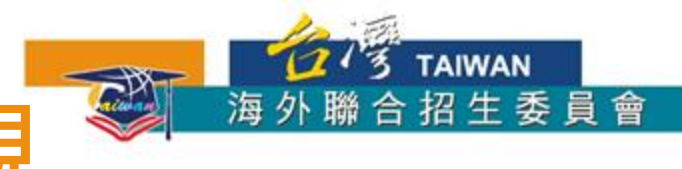

#### 6. 選擇身份別:海外僑生

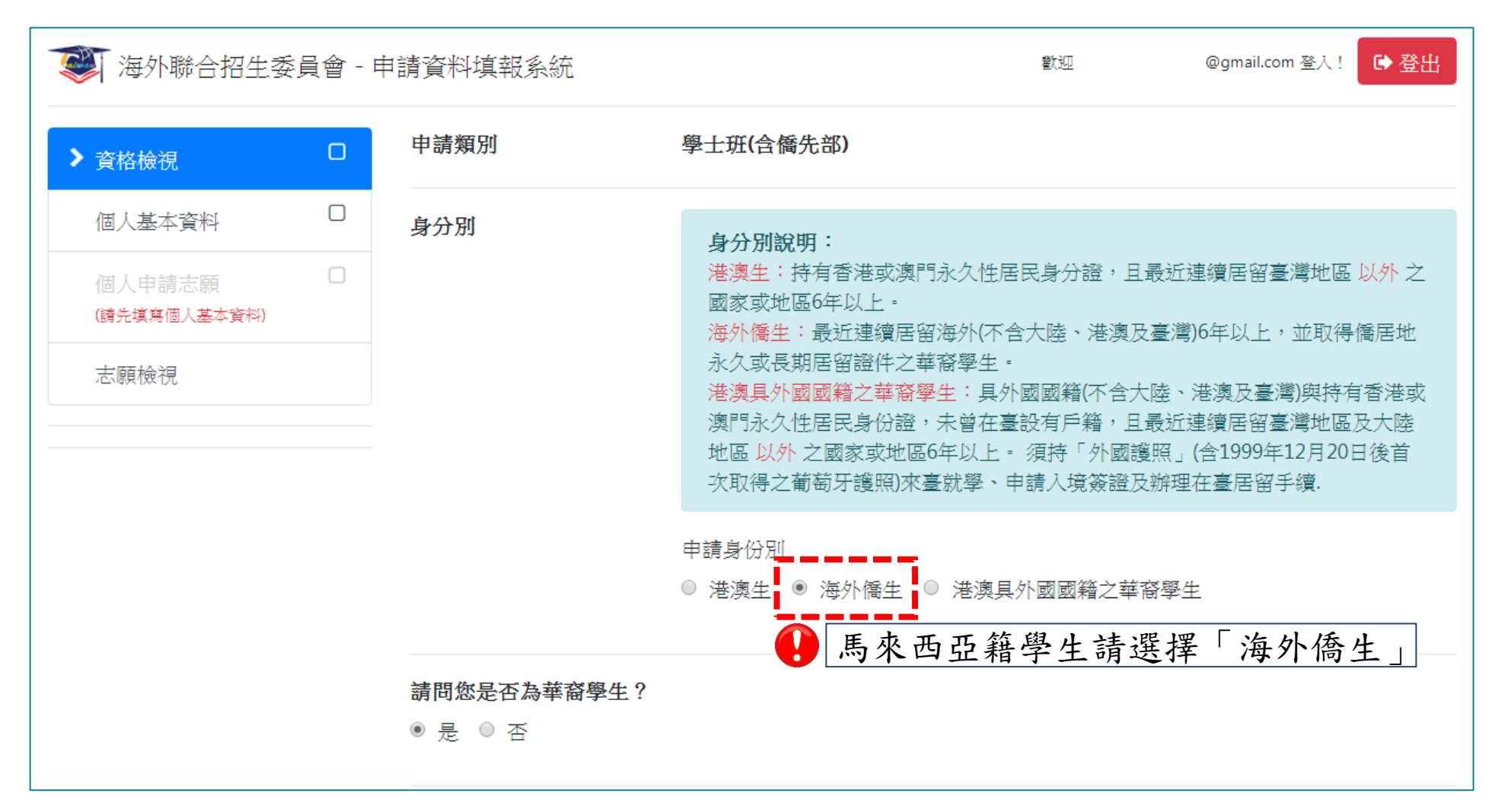

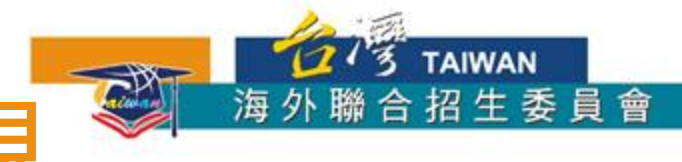

#### 7. 逐一答覆相關問題

| 曾分發來臺  | <sup>是否曾經分發來臺就學過?</sup>                                                                                                    | 「否」                              |
|--------|----------------------------------------------------------------------------------------------------|----------------------------------|
| 海外居留年限 | ● 居留年限日期起訖可至 官網各地區簡章 查詢                                                                                                    |                                  |
|        | ▲醫、牙及中醫學系需連續居留僑居地8年以上才可申請                                                                                                    |                                  |
|        | 請問自報名截止日往前推算,已在僑居地連續居留多少年?<br>● 報名時未滿六年<br>● 報名時未滿六年,但至入學當年度8月31日前滿六年<br>● 報名時已滿六年,但未滿八年<br>● 報名時未滿八年,但至入學當年度8月31日前滿八年<br>● 報名時已滿八年 | 土生土長,過去8年或以上都住在<br>,請選「報名時已滿八年」。 |
| 在台停留日期 | ●報名截止日可至 宮網各地區簡章 查詢                                                                                                    |                                  |
|        | 報名截止日往前推算僑居地居留期間內,是否曾在某一年來臺停留超過120天?<br>◎ 是 ● 否                                                                                     |                                  |
|        | 儲存                                                                                                    |                                  |

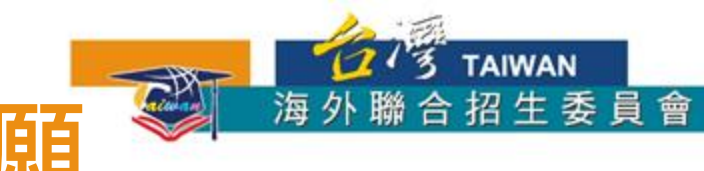

### ①線上填報--填寫個人資料&志願

- 1. 填寫個人基本資料
- 2. 填寫入學資料
- 若有獲得國際奧林匹亞獎項,填寫 奧林匹亞志願。
- 4. 選填個人申請志願
- 5. 選擇聯合分發使用之成績採計方式
- 6. 選填聯合分發志願
- 7. 檢查個人資料與志願校系是否正確
- 8. 點選「完成填報」

| 資格檢視                     |   |  |
|--------------------------|---|--|
| > 個人基本資料                 | 0 |  |
| 入學資料                     |   |  |
| 奧林匹亞志願<br>(非開放時間)        |   |  |
| 個人申請志願<br>(請先填寫個人基本資料)   |   |  |
| 聯合分發成績採計方式               |   |  |
| 聯合分發志願<br>(請先選擇聯合分發採計方式) |   |  |
| 志願檢視                     |   |  |

海外聯合招生委員會 -

| 已完成的區塊會從 |
|----------|
| 白色變為綠色,並 |
| 出現勾勾☑。   |

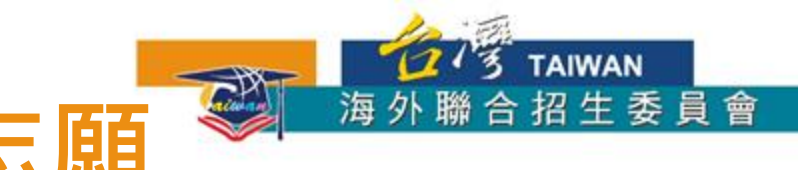

### ①線上填報--填寫個人資料&志願

#### 1. 填寫個人基本資料

| 💓 海外聯合招生委員               | 會 - 日 | 申請資料填報系統     | 離れ               | <u>0</u> | @gmail.com 登入! 🕞 登出 |
|--------------------------|-------|--------------|------------------|----------|---------------------|
| 資格檢視                     | Ø     | 報名層級         | 身份別              |          | 報名序號                |
| > 個人基本資料                 |       | 學士班          | 海外僑生             |          | 003173              |
| 入學資料                     |       |              | 個人基本資料           |          |                     |
| 興林匹亞志願<br>(非開放時間)        |       | * 紅色字體為必填欄位。 |                  |          |                     |
| 個人申請志願<br>(請先填寫個人基本資料)   |       | 申請人資料表       | E-Mail           |          |                     |
| 聯合分發成績採計方式               |       |              | @gmail.com       |          |                     |
| 聯合分發志願<br>(請先選擇聯合分發採計方式) |       |              | 備用 E-Mail        |          |                     |
| 志願檢視                     |       |              | * 姓名(中)          | * 姓名 (英  | )                   |
|                          |       |              | 王小明              | WONG XI  | AO MING             |
|                          |       |              | 「請以正體字書寫」 範例:王大明 | 範例:WANG  | DA MING             |

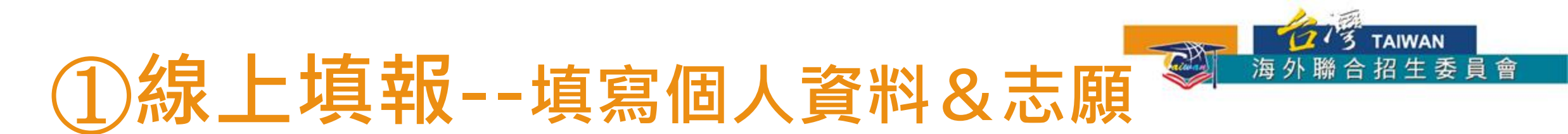

#### 2. 填寫入學資料

| 資格檢視           |                             | 入學                                      | 資料              |         |
|----------------|-----------------------------|-----------------------------------------|-----------------|---------|
|                | <br>小學                      | 學校名稱                                    | 入學時間            | 畢業時間    |
| 個人基本資料         |                             | 國光華小                                    | 2008/01         | 2013/11 |
|                | <br>                        |                                         |                 |         |
| ▶ 入學資料         | 中學1-3年級                     | 學校名稱                                    | 入學時間            | 畢業時間    |
|                |                             | 寬柔中學古來分校                                | 2014/01         | 2016/11 |
| 奧林匹亞志願         |                             |                                         |                 |         |
|                | 中學4-5年級(高中)                 | 學校名稱                                    | 入學時間            | 畢業時間    |
| 個人由議士師         |                             | 寬柔中學古來分校                                | 2017/01         | 2018/11 |
|                |                             |                                         |                 |         |
|                | 相當於國內高中三年級<br>(FORM6)畢業學校或最 | 學校名稱                                    | 入學時間            | 畢業時間    |
| 聯合力發成績抹計力式     | 後結(肄)業學校                    | 寬柔中學古來分校                                | 2019/01         | 2019/11 |
|                |                             |                                         |                 |         |
| 聯合分裝态願         | 曾轉學註明                       | 轉學描述                                    |                 |         |
| (請先選擇聯合分發採計方式) |                             | 如:中河國大艇中、中王津田宮口                         | -               |         |
|                |                             | , · · · · · · · · · · · · · · · · · · · | _               |         |
| 志願檢視           |                             |                                         | *7              |         |
|                |                             | 12                                      | 油1 <del>丁</del> |         |

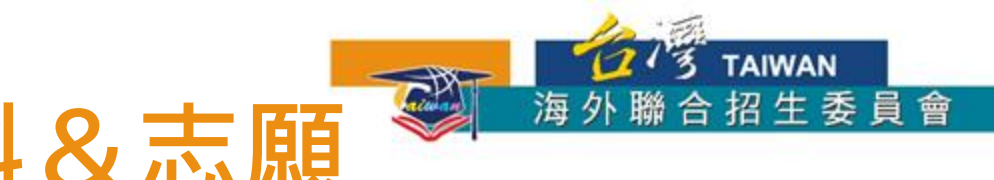

#### ①線上填報--填寫個人資料&志願

3. 若有獲得國際奧林匹亞獎項,填寫奧林匹亞志願。

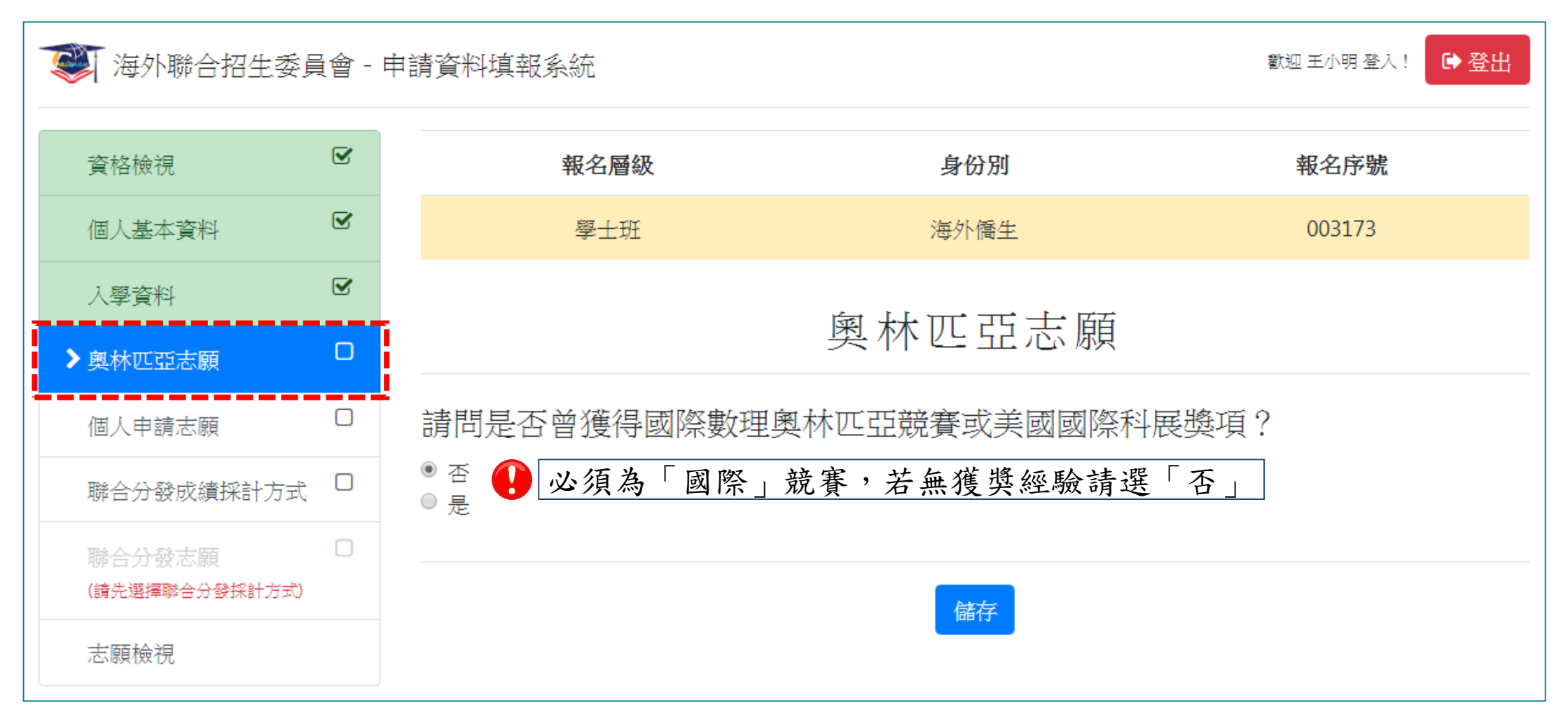

### ①線上填報--填寫個人資料&志願

4. 選填個人申請志願

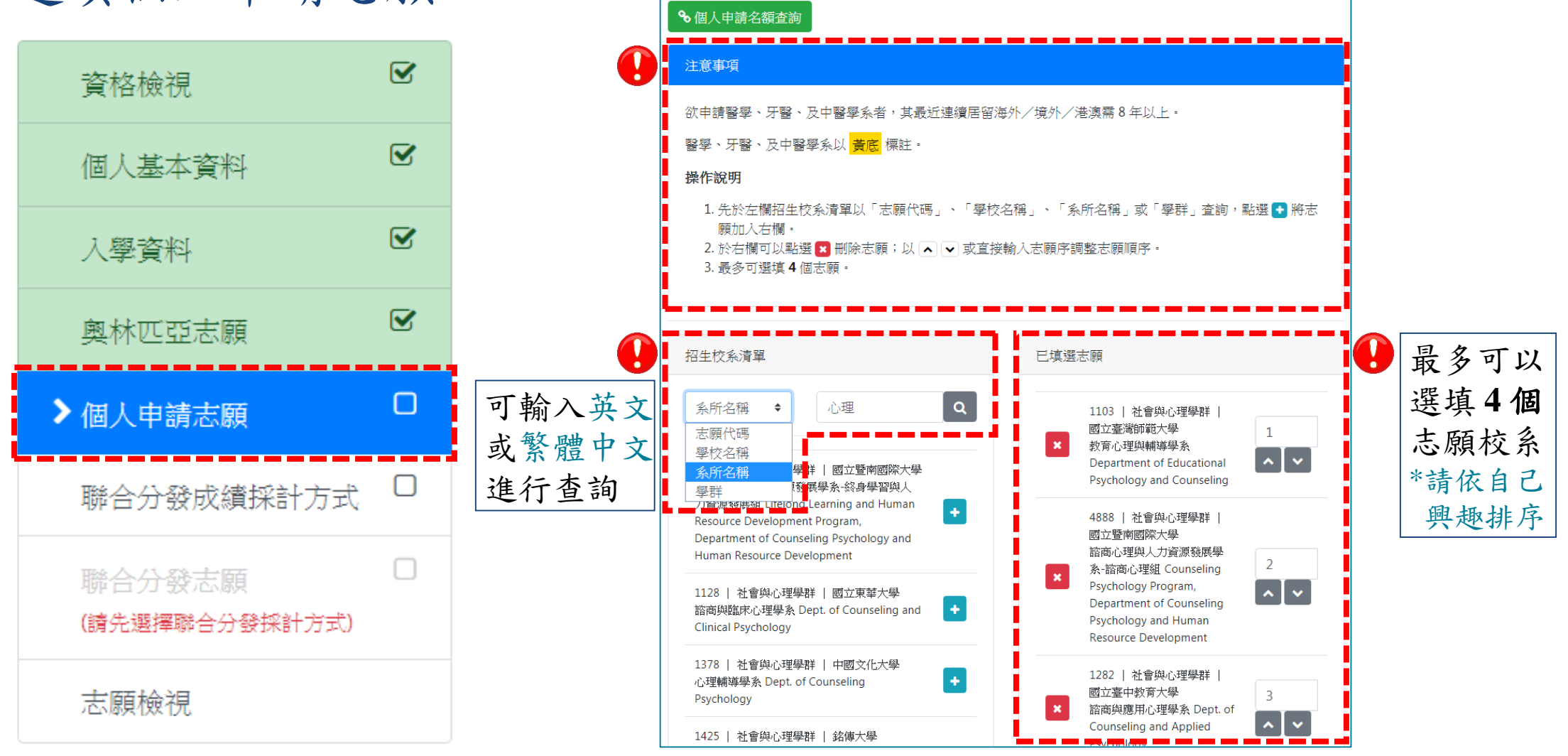

請選填個人申請志願,最多4個。

海外聯合招生委員會

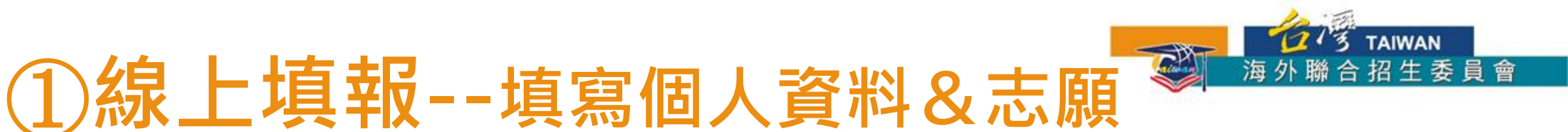

#### 4. 選填個人申請志願

| 資格檢視                                              |   |
|---------------------------------------------------|---|
| 個人基本資料                                            |   |
| 入學資料                                              |   |
| 奧林匹亞志願                                            | Ø |
|                                                   |   |
| ▶ 個人申請志願                                          |   |
| ▶個人申請志願<br>聯合分發成績採計方式                             |   |
| ▶個人申請志願<br>聯合分發成績採計方式<br>聯合分發志願<br>(請先選擇聯合分發採計方式) |   |

 ▲人同意若「個人申請」未獲錄取,將依簡章規定進入「聯合分發」。(勾選表示參加聯合分發)
 儲存
 報名「個人申請」期間,可同時選填「聯合分發」志願校系,若 「個人申請」未獲錄取,將進入「聯合分發」,不需重複報名。

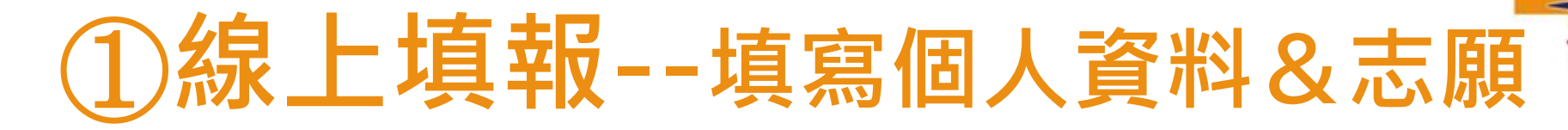

5. 選擇聯合分發使用之成績採計方式

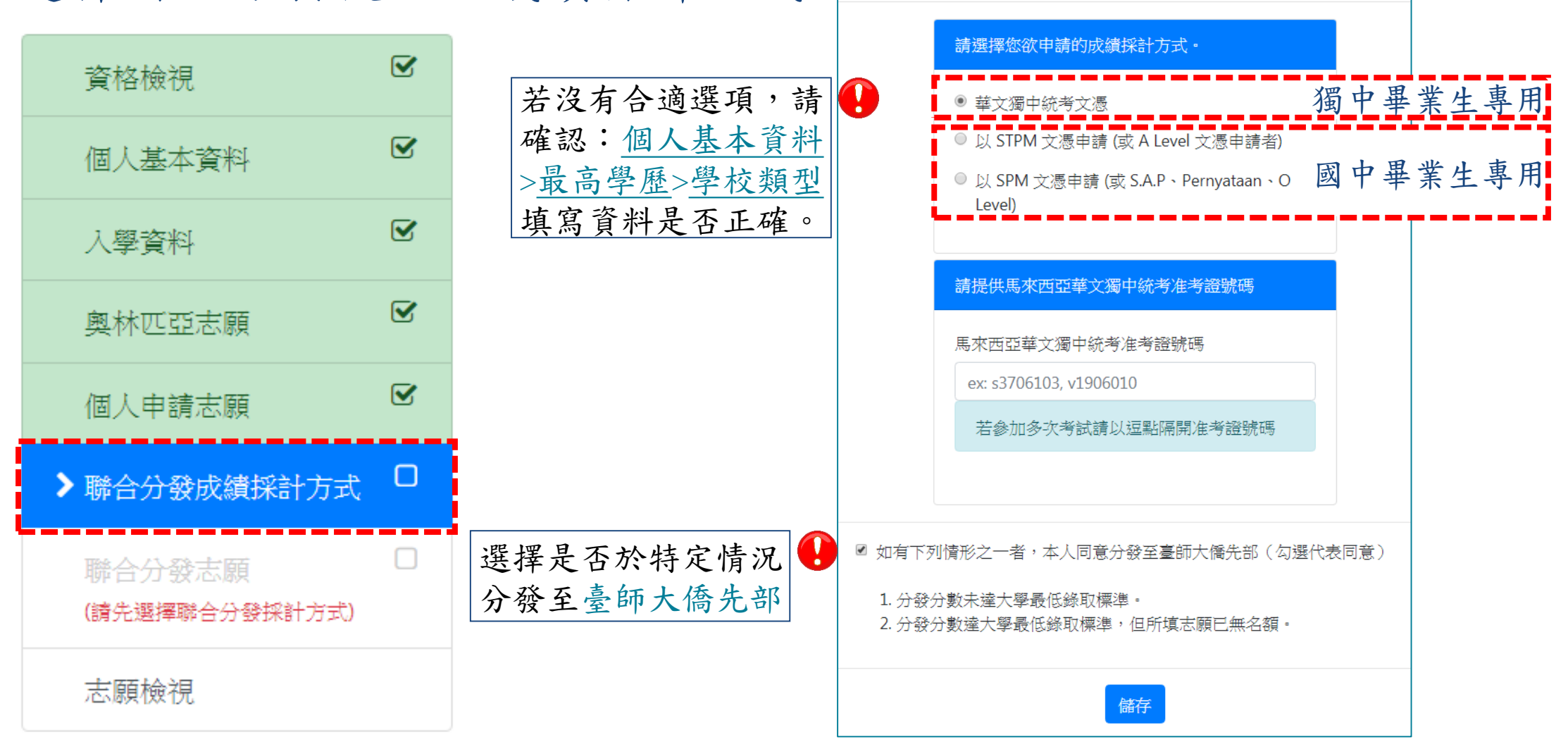

12/3 TAIWAN

聯合分發成績採計方式

海外聯合招生委員會

### ①線上填報--填寫個人資料&志願

6. 選填聯合分發志願

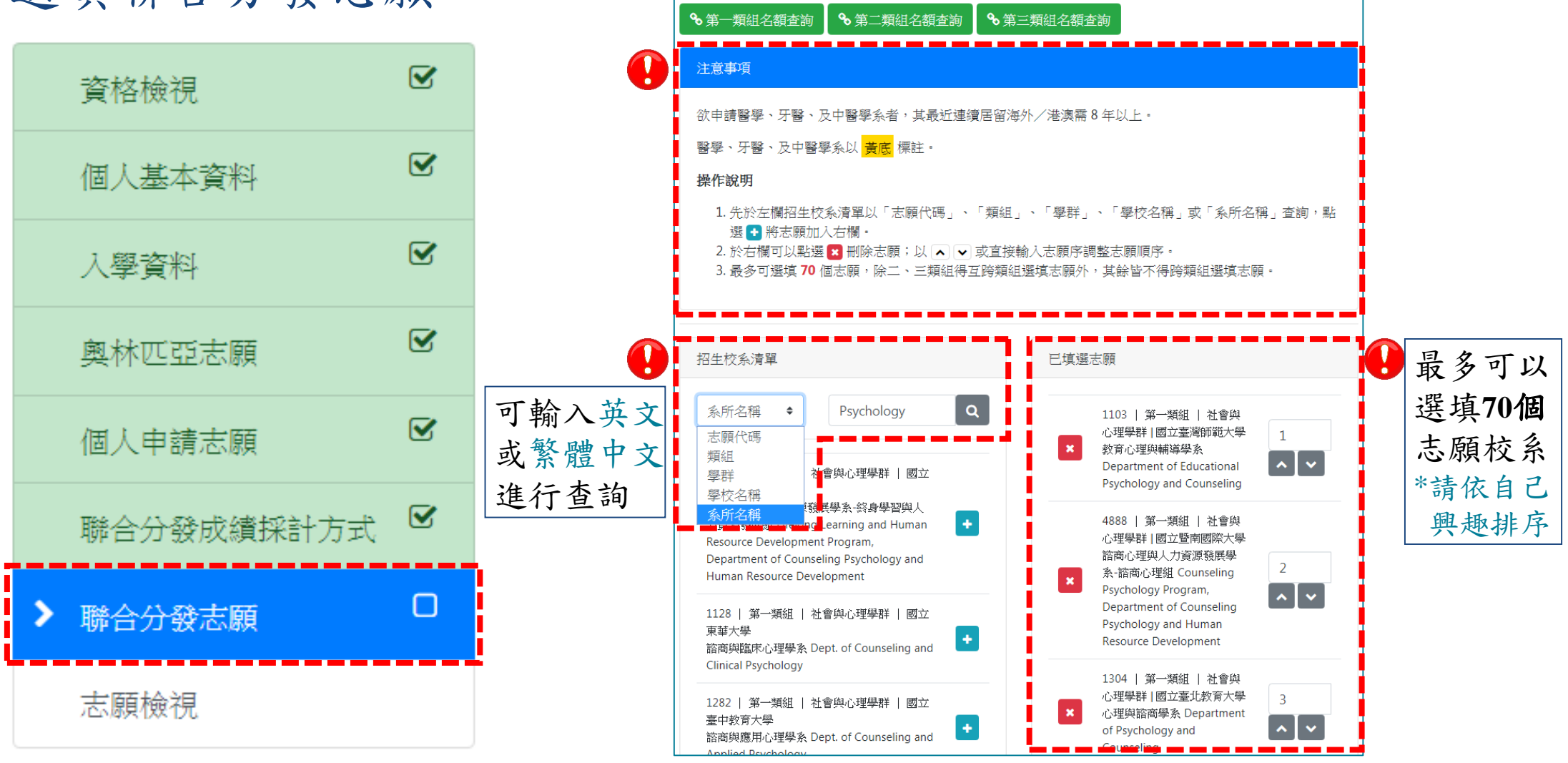

請選填聯合分發志願,最多70個。

13 TAIWAN

海外聯合招生委員會

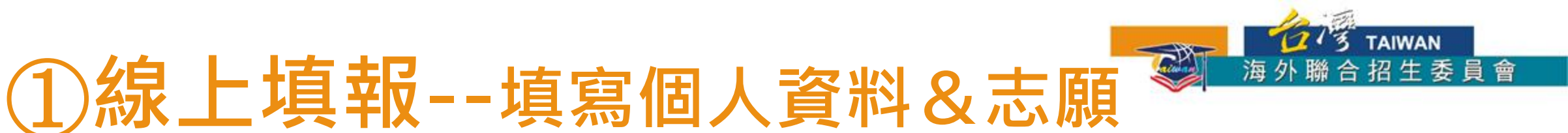

#### 7. 檢查個人資料與志願校系是否正確

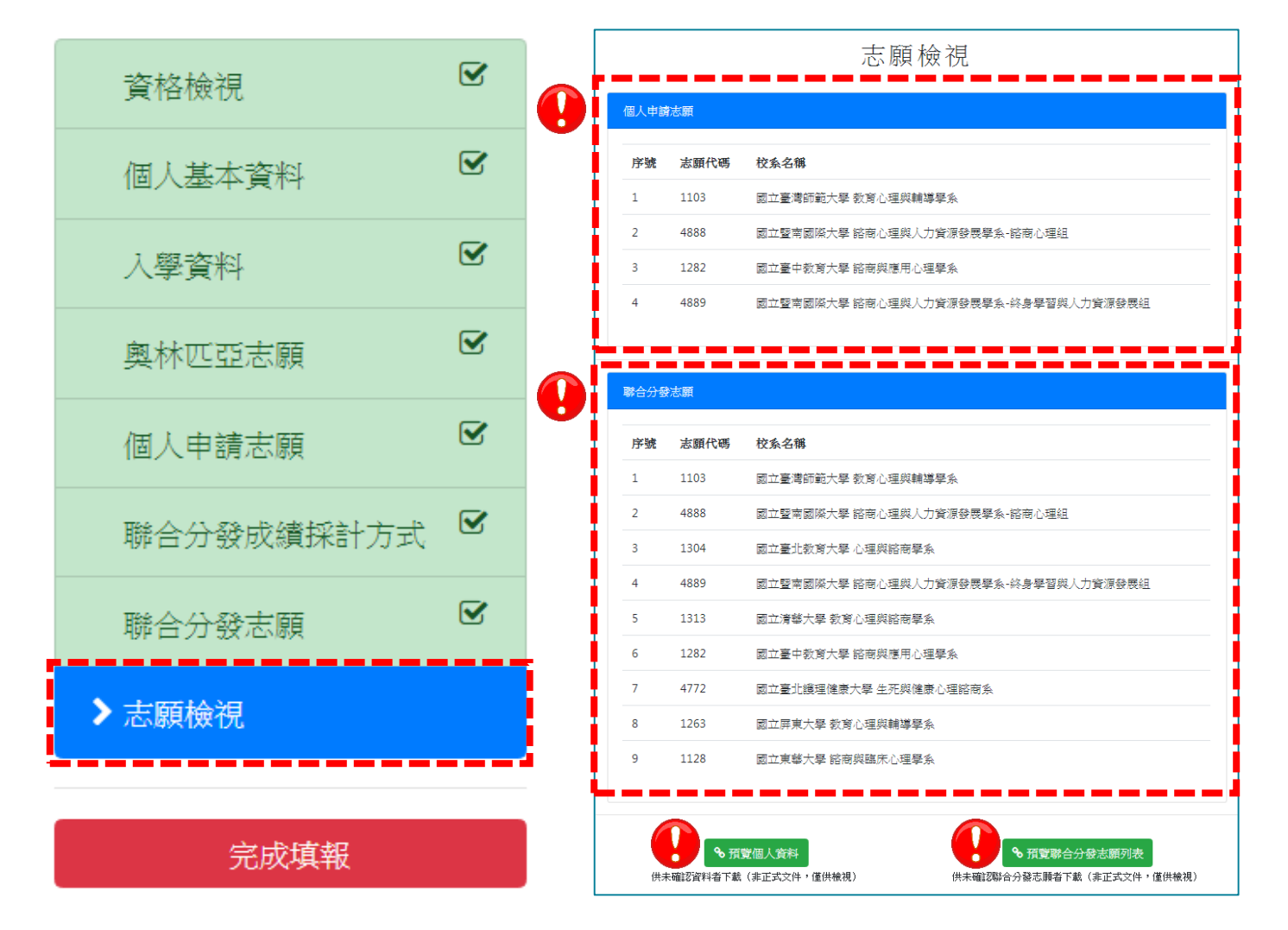

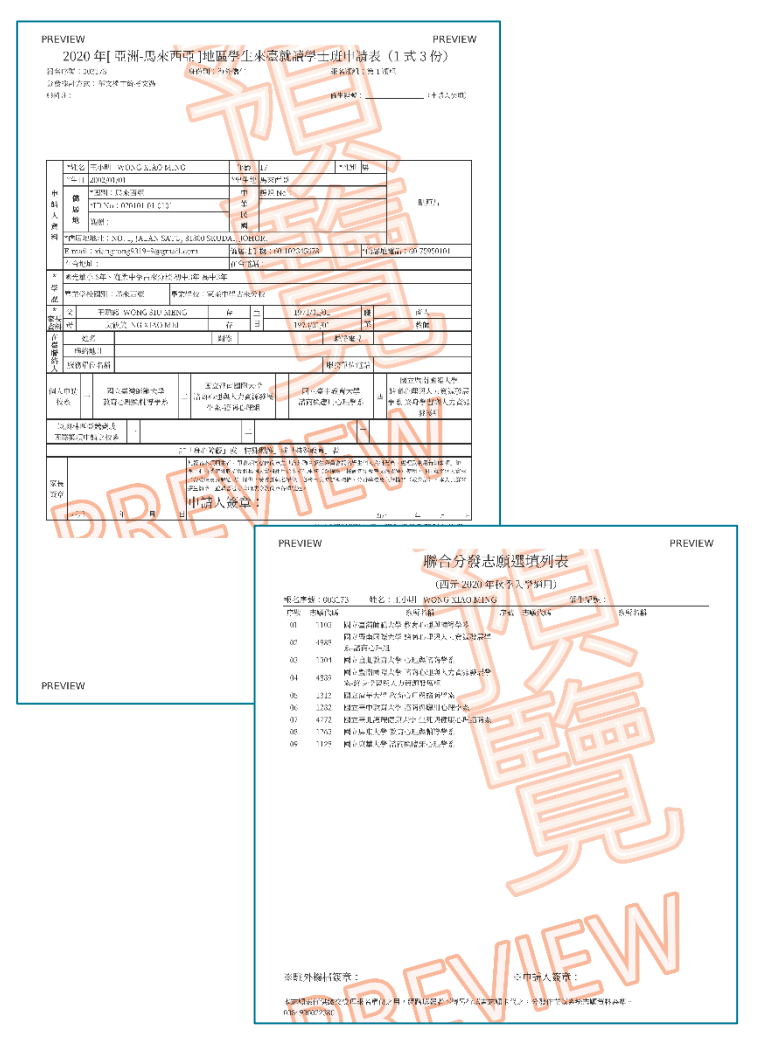

### ①線上填報--填寫個人資料&志願

8. 點選「完成填報」

| *確認後無法再更改資料                                                      |  |
|------------------------------------------------------------------|--|
| *填寫「 <u>資料修正表</u> 」可<br>修改個人基本資料;但<br>無法修改志願校系。                  |  |
| **若要修改志願校系,請                                                     |  |
| 在 報 石 期 限 內 重 制 註 冊<br>新 帳 號, 並 確 保 只 繳 交<br>新 帳 號 產 生 的 報 名 表 件 |  |
| (及上傳提交備審資料)                                                      |  |

| ☞ 海外聯合招生委員會 - 申請 | 青資料填:                       | student.overse<br>確認後就「無法再 | eas.ncnu.edu.tw:8443 顯示<br>中次更改資料」,您真的確認送出嗎?<br>確定 取消 |
|------------------|-----------------------------|----------------------------|-------------------------------------------------------|
| 資格檢視             |                             | student.overse             | eas.ncnu.edu.tw:8443 顯示                               |
| 個人基本資料           |                             | 成功確認資料。<br>如果需要再修改資        | 【料請利用「資料修正表」,或是重新申請一組新的帳                              |
| 入學資料             |                             | 號。                         | 確定                                                    |
| 奧林匹亞志願           |                             |                            |                                                       |
| 個人申請志願           | 個人申讀                        | 青志願                        |                                                       |
| 聯合分發成績採計方式 오     | 4 <b>4</b> 0 <del>(</del> ) | 十两小帝                       | 拉水力的                                                  |
| 融合分数字面 🕑         | 序號                          | 芯腺代啮                       | 仪系名柟                                                  |
|                  | 1                           | 1103                       | 國立臺灣師範大學 教育心理與輔導學系                                    |
| ✓ △▲願/熙代         | 2                           | 4888                       | 國立暨南國際大學 諮商心理與人力資源發                                   |
| 完成填報             | 3                           | 1282                       | 國立臺中教育大學 諮商與應用心理學系                                    |
|                  | 4                           | 4889                       | 國立暨南國際大學 諮商心理與人力資源發                                   |

TAIWAN

海

鵩

合招生委員會

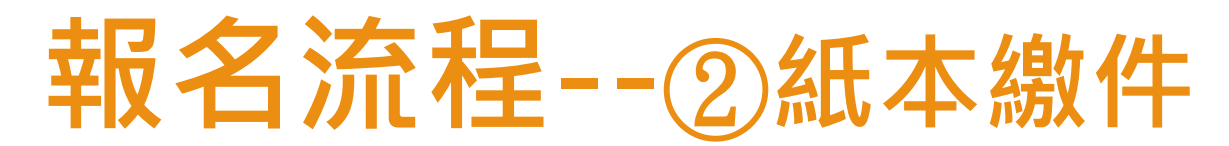

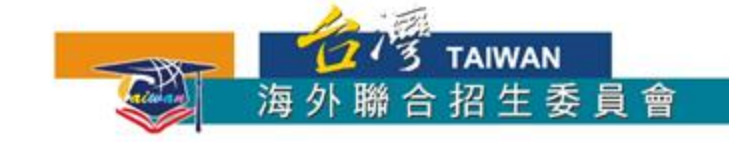

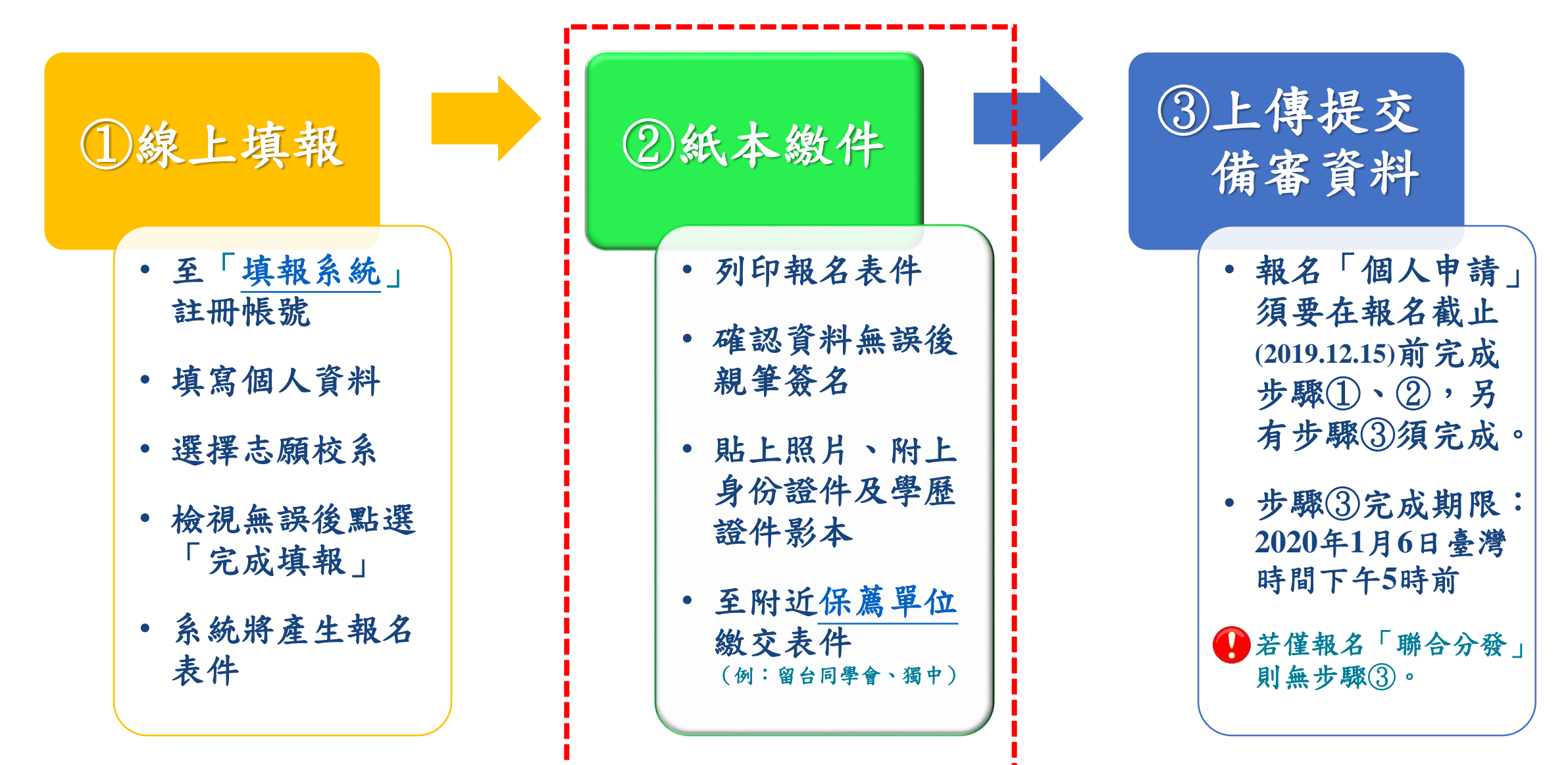

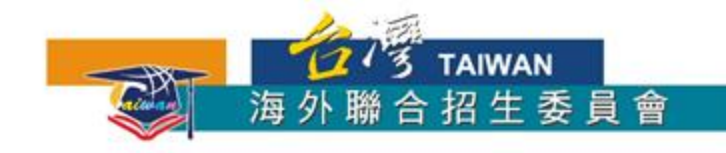

#### ②紙本繳件--列印、簽名、繳件

- 1. 列印系統產生的報名表件
- 2. 確認資料無誤後親筆簽名

注意:按下確認後,上傳的檔案就無法再做任

何變更。

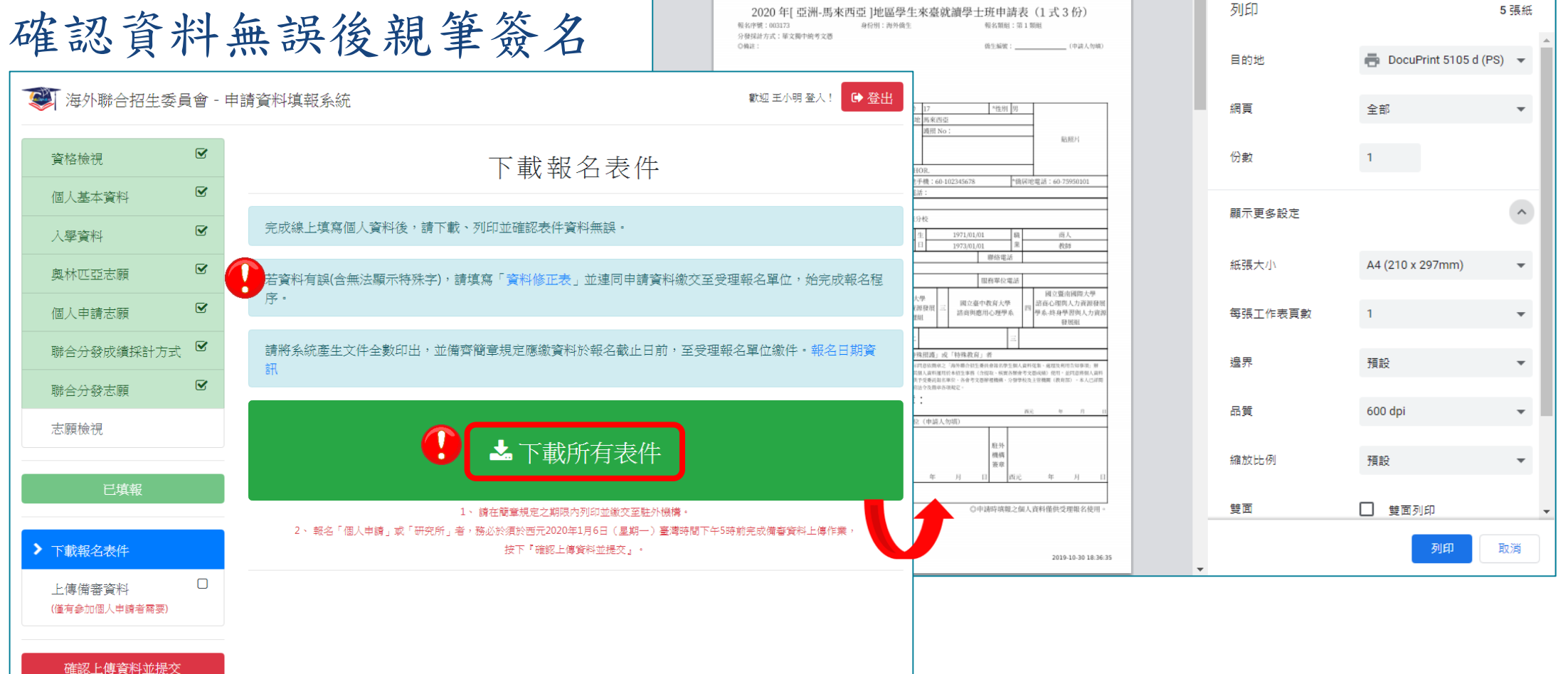

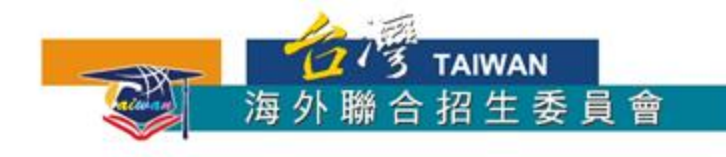

#### ②紙本繳件--列印、簽名、繳件

3. 貼上照片、附上身份證件及學歷證件影本

4. 至附近保薦單位繳交表件(例:留台同學會、獨中)

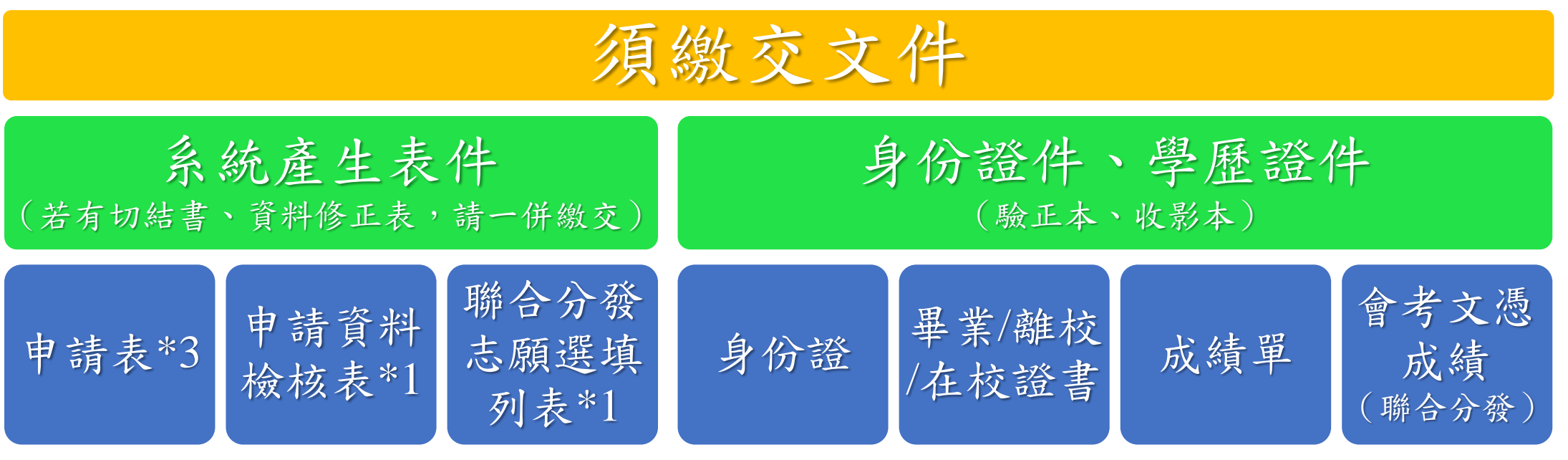

期限: 個人申請→2019.12.15 (可同時選填聯合分發志願校系)

僅報名<u>聯合分發</u>→持統考2019.12.31;國際學校2020.02.28; 持STPM/A-level/SPM/O-level 2020.03.25。

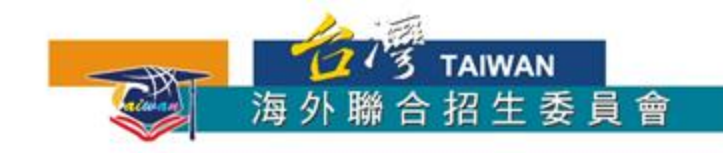

#### 報名流程--③上傳提交備審資料

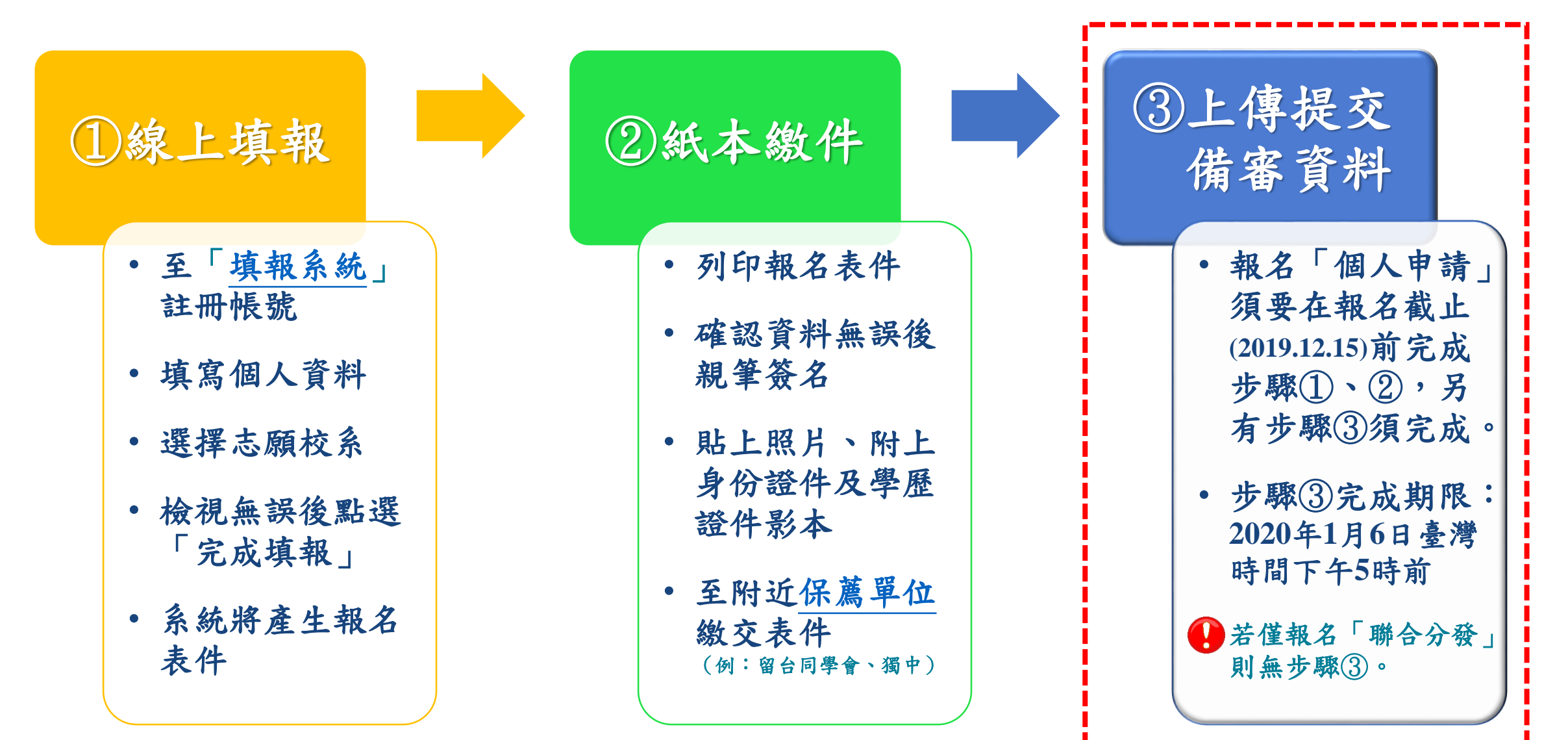

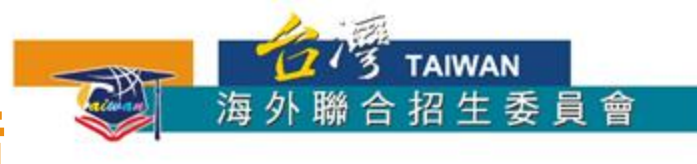

### ③上傳提交備審資料--事前準備

- •最高學歷、成績單掃描檔(必繳資料)
  - 圖檔 JPG 或 PNG 格式,或PDF格式
  - •配合列印,請以A4 SIZE存檔
- •「個人申請」各志願校系所規定的審查項目
  - •文件、圖檔、影像及聲音等格式
  - 文件建議使用 PDF格式
  - •作品集可上傳至 YouTube、Google Drive、Dropbox 後提供連結

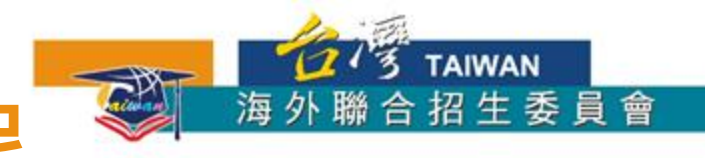

#### 1. 選擇系所上傳備審資料

| 💐 海外聯合招生委                                                                                                    | ē員會 - 申    | 請資料填報系統                              |                                                                                                    | 歡迎 王小明 登入!                                                        | ▶ 登出                                      |
|----------------------------------------------------------------------------------------------------|------------|--------------------------------------|----------------------------------------------------------------------------------------------------|-------------------------------------------------------------------|-------------------------------------------|
| 資格檢視                                                                                                    | V          | 報名層                                  | 級 身份別                                                                                                    | 報名序號                                                              |                                           |
| 個人基本資料                                                                                                    |            | 學士;                                  | 班 海外僑生                                                                                                    | 主 003173                                                          |                                           |
| 入學資料                                                                                                    |            |                                      |                                                                                                    |                                                                   |                                           |
| 奧林匹亞志願                                                                                                    |            |                                      | 上傳系所備                                                                                                    | 育番 資料                                                             |                                           |
| 個人申請志願                                                                                                    | ſ <b>⊘</b> | • 請於西元 202<br>• 一經按下「研               | 20年1月6日(星期一)臺灣時間下午5<br>「認上傳資料並提交」按鍵後,上傳的檔學                                                                                                    | 5 時前完成志願校系審查資料上傳作業並提交。<br>案就無法再做任何變更。請務必檢視各志願校系                   | 止   *期限:2020年1月6日(一)臺灣時                   |
| 聯合分發成績採計方式                                                                                                    | £ 🗹        | 之檔案項目,<br>• 按下「確認」                   | 內容及數量無誤後再提交。<br>±傳資料並提交」按鍵後,系統將產生「訊                                                                                                    | 志願校糸審查資料上傳確認頁」,並發送電郵供                                             | WFF 下午5時前                                 |
| 聯合分發志願                                                                                                    |            | <ul><li>参考。</li><li>未完成線上掛</li></ul> | 起交者,一律不予分發。                                                                                                    |                                                                   |                                           |
| 志願檢視                                                                                                    |            |                                      |                                                                                                    |                                                                   | *提醒:所有志願校系的必繳項目                           |
| <ul> <li>常用文書軟體轉換 PDF 方式說</li> <li>LibreOffice: https://help.libreo</li> <li>Microsoft Office: https://support.afd6-a216-6f4bf7c7c110</li> <li>Apple Pages: https://support.afd6-a216-f4bf7c7c10</li> </ul> |            |                                      | 轉換 PDF 方式說明如下:<br>ttps://help.libreoffice.org/Common/Expc<br>fice: https://support.office.com/zh-tw/art<br>4bf7c7c110<br>https://support.apple.com/zh-tw/HT202 | ort_as_PDF/zh-TW<br>ticle/儲存或轉換為-pdf-或-xps-d85416c5-7d77-<br>2227 | 須完成資料上傳,否則系<br>「確認上傳資料並提交」<br>敬請提前作業,盡可能P |
| 上傳備審資料<br>(僅有參加個人申請者需要)                                                                                                    |            | 志願序 志願代                              | 碼 學系名稱                                                                                                    |                                                                   | 富機或網路卞頓等風險                                |
| 確認上傳資料並提為                                                                                                    | ×          | 1 1103                               | 國立臺灣師範大學<br>教育心理與輔導學系                                                                                                    |                                                                   | ,上傳                                       |
| 意:按下確認後,上傳的檔案就<br>何變更。                                                                                                    | 成無法再做      | 2 4888                               | 國立暨南國際大學<br>諮商心理與人力資源發展學系-諮                                                                                                    | 路商心理組<br>主                                                        | ,上傳                                       |

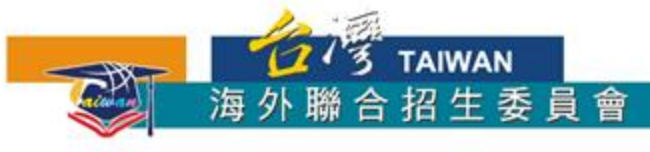

#### 2. 依各志願校系規定的審查項目逐一上傳

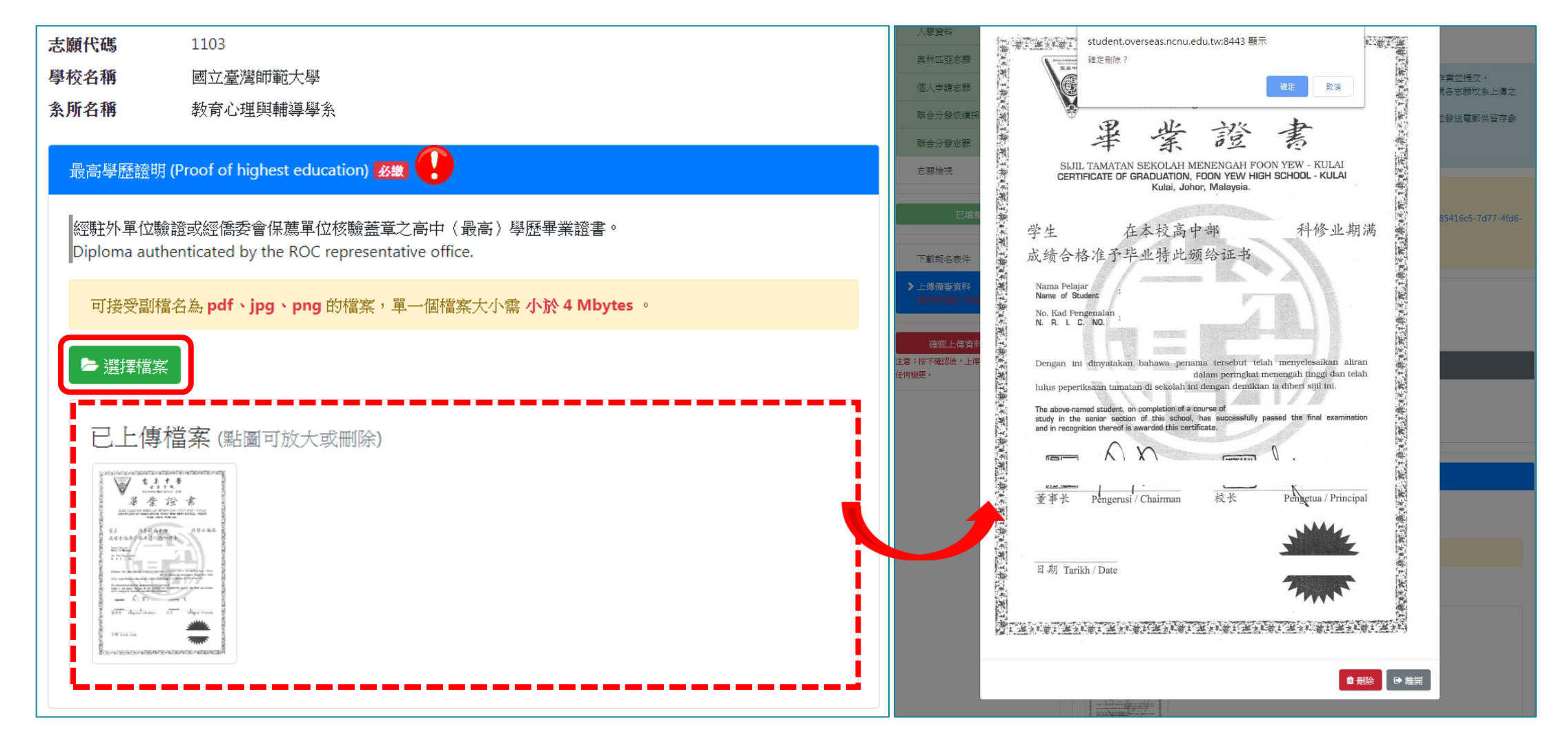

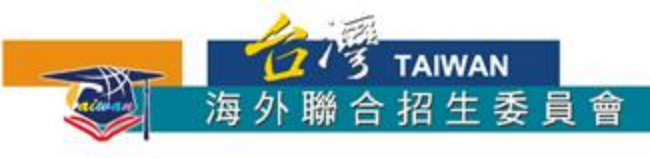

#### 3. 師長推薦函 (電子檔)上傳方式

| 師長姓薛丞(Recommendation letter(s) from teachers) 要做                                                             |                                                                                                    |
|----------------------------------------------------------------------------------------------------|----------------------------------------------------------------------------------------------------|
|                                                                                                    |                                                                                                    |
| ● 師長推薦函可依「自行上傳」或「邀請師長上傳」二擇一或併行。                                                                              | 學生土小明(報名序號0031/3)為報名海外聯合招生委員會,邀請您上傳推薦函 🗗 🖸                                                                                                    |
| 師長推薦函。                                                                                                    | 海外聯合招生委員會測試站 < overseas@ncnu.edu.tw>       (2 minutes ago) ☆ ▲ :         ≥ to me ▼                                                                                                    |
| Recommendation letter(s) from teachers.                                                                      | 親愛的 李曉華 老師/教授您好:就讀於寬柔中學古來分校,您的學生 王小明 WONG XIAO MING (報名序號003173) 為報名海外聯合招生委員會,<br>邀請您上傳推薦函:                                                                                                    |
| 可接受副檔名為 pdf、jpg、png 的檔案,單一個檔案大小需 小於 4 Mbytes。                                                                | 謝謝老師協助上傳推薦函,thank you~!!                                                                                                    |
| ▶ 選擇檔案                                                                                                    | 請 <mark>出選此連結進入上傳畫面。</mark><br>或復報下7月的理結至認知過聲器網址列:<br>https://student.overseas.ncnu.edu.tw/recommendLetterUpload.html?id=003173&email=&token=5db96e28172727.056026755db96e28172782.<br>61438850 |
| 或輸入師長資料以寄送電子郵件邀請師長上傳推薦函:<br>< <p>✓本人<b>同意系統提供</b>姓名、電子信箱地址、手機號碼、就讀學校名稱<b>等訊息至邀請函中</b>(如<br/>不同意將無法送出邀請)。</p> | 本信件由系統自動發出,請勿直接回覆,謝謝!<br>有任何疑問請聯絡學生:<br>電子信箱: @gmail.com<br>手機: <u>60:102345678</u>                                                                                                    |
| 師長姓名                                                                                                    | 海外聯招會 敬上<br><br>電話: <u>+886-49-2910900</u>                                                                                                    |
| 給師長的訊息(請同學務必與推薦人先行聯絡,並預留時間供師長上傳)                                                                             | 傳真: <u>+886-49-2911182</u><br>網頁: <u>www.overseas.ncnu.edu.tw</u><br>E-MAIL: <u>overseas@ncnu.edu.tw</u>                                                                                        |
| 已上傳檔案 (點圖可放大或刪除)                                                                                             | ● 系統寄發邀請信給推薦人(師長)                                                                                                    |
| Ĺ                                                                                                    |                                                                                                    |

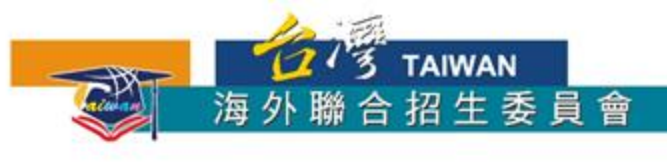

#### 3. 師長推薦函 (電子檔)上傳方式

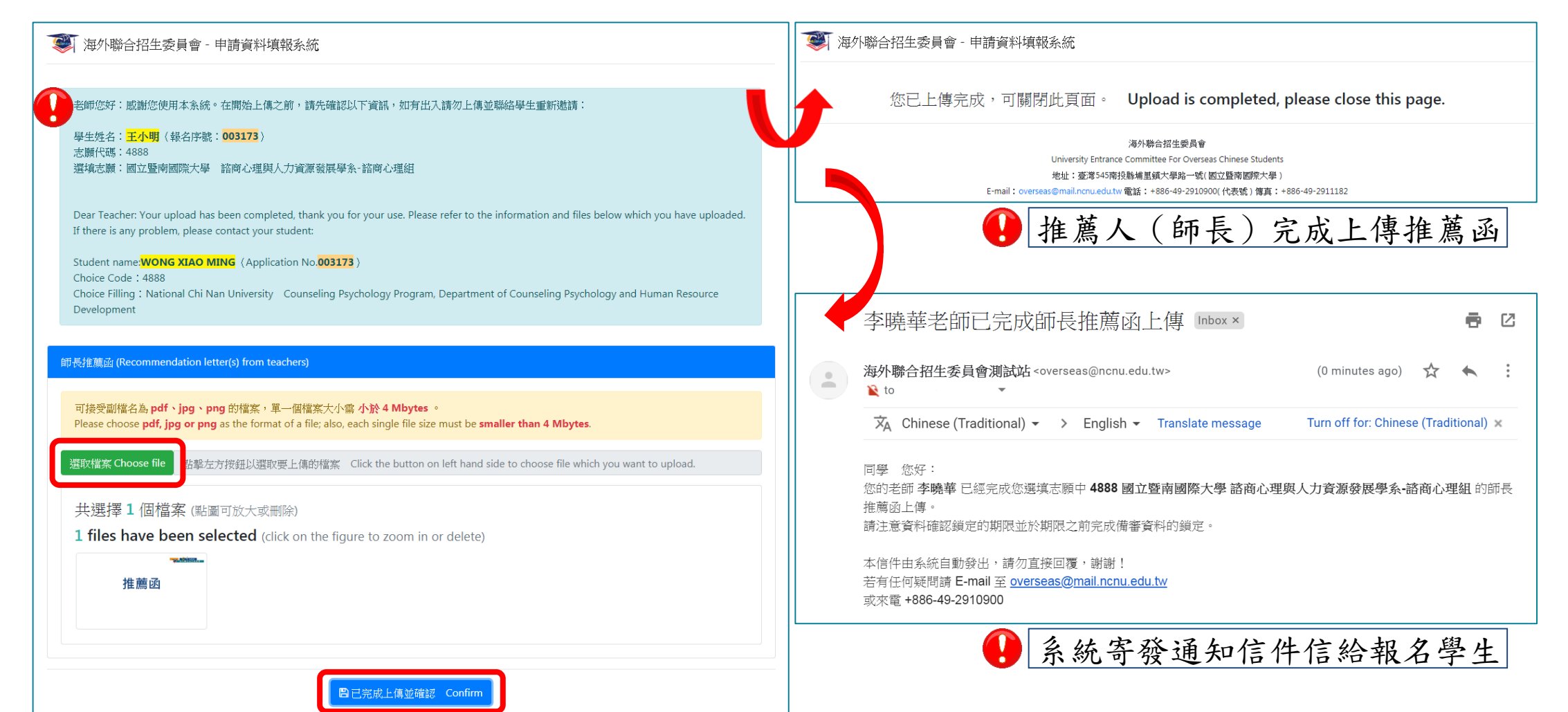

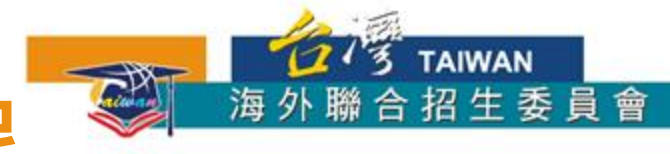

#### 4. 確認所有審查項目已上傳及儲存,點選「確認上傳資料並提交」。

| 海外聯合招生委員會                  | 申請資料填報系統                                             |                                                                                                    | 數迎 王小明 登入! 🕩 登出                      | ◎ 海外聯合招当              | 主委員會 - 申 | <b>青</b> 資米 | 斗填報系統                                                            | 斗填報系統                                                                                     | 料填報系統                                                                                                    | 料填報系統 數理 王小明 至                                                                                                   | ¥填報系統 數迎王小明登入                                                                                                    | 料填報系統 數迎王小明登入!                                                                                                    | 料填報系統 戰迎 王小明 登入 !                                                                                                    | 料填報系統 歡迎王小明登入! 🕒                                                                                                    | 斗填報系統 歡迎 王小明 登入 ! ☞ 當                                                                                                    |
|----------------------------|------------------------------------------------------|----------------------------------------------------------------------------------------------------|--------------------------------------|-----------------------|----------|-------------|------------------------------------------------------------------|-------------------------------------------------------------------------------------------|----------------------------------------------------------------------------------------------------|----------------------------------------------------------------------------------------------------|----------------------------------------------------------------------------------------------------|----------------------------------------------------------------------------------------------------|----------------------------------------------------------------------------------------------------|----------------------------------------------------------------------------------------------------|----------------------------------------------------------------------------------------------------|
| 資格檢視 🕑                     | 報名層級                                                 | 身份別                                                                                                    | 報名序號                                 | 資格檢視                  | Z        |             | 報名層級                                                             | 報名層級 身份別                                                                                  | 報名層級 身份別                                                                                                  | 報名層級 身份別 報名序                                                                                                    | 報名層級 身份別 報名序號                                                                                                    | 報名層級 身份別 報名序號                                                                                                    | 報名層級 身份別 報名序號                                                                                                    | 報名層級 身份別 報名序號                                                                                                    | 報名層級 身份別 報名序號                                                                                                    |
| 、基本資料                      | 學士班                                                  | 海外僑生                                                                                                    | 003173                               | 個人基本資料                |          |             | 學士班                                                              | 學士班海外儒生                                                                                   | 學士班 海外儒生                                                                                                  | 學士班 海外儒生 00317;                                                                                                  | 學士班 海外儒生 003173                                                                                                    | 學士班 海外儒生 003173                                                                                                    | 學士班 海外儒生 003173                                                                                                    | 學士班 海外儒生 003173                                                                                                    | 學士班 海外儒生 003173                                                                                                    |
| 學資料                        |                                                      | 上庙么丘供家姿                                                                                                    | 松江                                   | 入學資料                  | V        |             | L                                                                | 上庫么氏供菜業                                                                                   | 上庫么所供卖咨判                                                                                                  | 上庙么所供卖咨判                                                                                                    | 上庫多氏供塗姿料                                                                                                    | 上庫么印度家资料                                                                                                    | 上庙多氏供卖咨约                                                                                                    | 上庫么印度家资料                                                                                                    | 上庙么所供卖咨约                                                                                                    |
| ₩ 四距志願                     |                                                      | 上傳系別佣畬貝                                                                                                    | ሎት                                   | 奧林匹亞志願                | V        |             |                                                                  | 上傳於川開畬『                                                                                   | 上傳於門佣金貝科                                                                                                  | 上语苏門佣金具料                                                                                                    | 上時が川開金具料                                                                                                    | 上降於川隅金貝科                                                                                                    | 上時が川開金貝科                                                                                                    | 上降於川隅金具州                                                                                                    | 上语が川佣金貝科                                                                                                    |
| 人申請志願 🛛 🗹                  | <ul> <li>請於西元 2020 :</li> <li>一經按下「確認</li> </ul>     | ■ 1月6日〈星期一〉臺灣時間下午5時前完成志<br>上傳資料並提交」按鍵後,上傳的檔案就無法再做<br>→ 1 4 月 → 1000                                                | 願校糸審查資料上傳作業並提交。<br>任何變更。請務必檢視各志願校糸上傳 | 個人申請志願                | V        |             | <ul> <li>請於西元 2020 年1月6日(星期)</li> <li>一經按下「確認上傳資料並提交」</li> </ul> | <ul> <li>請於西元 2020 年1月6日(星期一)臺灣時間下午5時前完成</li> <li>一經按下「確認上傳資料並是交」按鍵後,上傳的檔案就無法目</li> </ul> | <ul> <li>請於西元2020年1月6日(星期一)臺灣時間下午5時前完成志願校系審查資料」</li> <li>一經按下「確認上傳宣料並提交」按鍵後,上傳的檔案就無法再做任何變更。請辨如</li> </ul> | <ul> <li>請於西元2020年1月6日(星期一)臺灣時間下午5時前完成志願校系審查資料上傳作業3</li> <li>一經按下「確認上傳資料並提交」按鍵後,上傳的檔案就無法再做任何變更。請務必檢視各</li> </ul> | <ul> <li>請於西元2020年1月6日(星期一)臺灣時間下午5時前完成志願校系審查資料上傳作業並提</li> <li>一經按下「確認上傳資料並提交」按鍵後,上傳的檔案就無法再做任何變更。請務必檢視各志期</li> </ul> | <ul> <li>請於西元2020年1月6日《星期一》臺灣時間下午5時前完成志願校糸審查資料上傳作業並提交</li> <li>一級按下「確認上傳道料並提交」按違後,上傳的檔案就無法再做任何變更。請務必檢視各志願校</li> </ul> | <ul> <li>請於西元2020年1月6日(星期一)臺灣時間下午5時前完成志願校糸審查資料上傳作業並提交。</li> <li>一經按下「確認上傳資料並提交」按鍵後,上傳的檔案就無法再做任何變更。請務必檢視各志願校条</li> </ul> | <ul> <li>請於西元2020年1月6日《星期一》臺灣時間下午5時前完成志願校系審查資料上傳作業並提交。</li> <li>一經按下「確認上傳道料並提交」按違後,上傳的檔案就無法再做任何變更。請務必檢視各志願校系上</li> </ul> | <ul> <li>請於西元2020年1月6日(星期一)臺灣時間下午5時前完成志願校条審查資料上傳作業並提交。</li> <li>一經按下「確認上傳資料並提交」按鍵後,上傳的檔案就無法再做任何變更。請務必檢視各志願校条上傳</li> </ul> |
| 合分發成績採計方式 🗹                | <ul> <li>乙檔案項目、内</li> <li>按下「確認上傳</li> </ul>         | 容及數量無誤後再提父。<br>資料並提交」按鍵後,系統將產生「志願校系審查                                                                              | 資料上傳確認頁」,並發送電郵供留存                    | 聯合分發成績採計              | 方式 🗹     |             | 乙福茶項目、内容及數量無誤後共                                                  | 乙福茶項曰、内容及數重無誤食再提父。                                                                        | 之福系項目、內容及數量無誤後再提父。<br>資料上傳確認買」                                                                            | 之福系項目、内容及數量無誤後再提父。<br>資料上傳確認買」,並發                                                                                | 之福茶項目、內容及數 <b>並</b> 無誤废再提父。<br>資料上傳確認頁」,並發送電                                                                        | 之福茶項目、內容及數量無誤後再提父。<br>資料上傳確認買」,並發送電動                                                                                  | 之福系項目、內容及數量無誤後再提父。<br>資料上傳確認頁」,並發送電郵伊                                                                                   | 之福茶項目、內容及數量無誤後再提父。<br>資料上傳確認買」,並發送電郵供曾                                                                                   | 之福系項目、內容及數量無誤後再提父。<br>資料上傳確認買」,並發送電郵供留存                                                                                   |
| 合分發志願 🕑                    | <ul> <li>未完成線上提交</li> </ul>                          | 者,一律不予分發。                                                                                                    |                                      | 聯合分發志願                | V        |             |                                                                  |                                                                                           |                                                                                                    |                                                                                                    |                                                                                                    |                                                                                                    |                                                                                                    |                                                                                                    |                                                                                                    |
| 1檢視                        |                                                      |                                                                                                    |                                      | 志願檢視                  |          |             | !                                                                | <u>!</u>                                                                                  |                                                                                                    |                                                                                                    |                                                                                                    |                                                                                                    |                                                                                                    |                                                                                                    |                                                                                                    |
| 已填報                        | 常用文書軟體轉<br>• LibreOffice: http<br>• Microsoft Office | 換 PDF 方式說明如下:<br>s://help.libreoffice.org/Common/Export_as_PDF/z<br>: https://support.office.com/zh-tw/article/性容式 | h-TW<br>邮始为ndf-最-vns-d85416c5-7d77-  | 已填報                   |          |             | 確認携                                                              | 確認提交                                                                                      | 確認提交                                                                                                    | 確認提交 teb_prof_表yps_d83416                                                                                        | 確認提交 (TW )                                                                                                    | ·TW<br>確認提交 /## - pdf. #- yps-d85416c5-7d                                                                             | 確認提交 (TW )                                                                                                    | 確認提交 two-d85416c5-7d77                                                                                                   | 確認提交 ·TW                                                                                                    |
|                            | 4fd6-a216-6f4b     Apple Pages: ht                   | rncps://support.onice.com/zi+tw/article/ 論子改革<br>行c7c110<br>ps://support.apple.com/zh-tw/HT202227                  | 対変型-hol-家小か-g02410C2-/の//-           | 30, AP 300-1203 (0)   |          |             | 注意:按下確認提交後,上傳                                                    | 注意:按下確認提交後,上傳的檔案就無法再做任何變                                                                  | 注意:按下確認提交後,上傳的檔案就無法再做任何變 軍。                                                                               | 注意:按下確認提交後,上傳的檔案就無法再做任何變                                                                                         | 注意:按下確認提交後,上傳的檔案就無法再做任何變                                                                                            | 注意:按下確認提交後,上傳的檔案就無法再做任何變                                                                                              | 注意:按下確認提交後,上傳的檔案就無法再做任何變                                                                                                | 注意:按下確認提交後,上傳的檔案就無法再做任何變                                                                                                 | 注意:按下確認提交後,上傳的檔案就無法再做任何變                                                                                                  |
| 名表件                        | - Apple Luges. In                                    |                                                                                                    |                                      | 下載報名表件                |          |             | 確認提交                                                             | 確認提交取消                                                                                    | 電影提交取消                                                                                                    | 備認提交 取消                                                                                                    | 電認提交取消                                                                                                    | 確認提交 取消                                                                                                    | 電影提交取消                                                                                                    | 確認提交 取消                                                                                                    | · · · · · · · · · · · · · · · · · · ·                                                                                     |
| (備審資料 🛛<br>参加個人申請者需要)      | 志願序 志願代碼                                             | 學系名稱                                                                                                    |                                      | 上傳備審資料<br>(僅有參加個人申請者需 | 口<br>需要) |             | 志war 1000 7 7 7 117                                              | AND AND THE FAIL OF                                                                       | temus Asma and a statute                                                                                  | ADMUS ADMUSTOR CONTRACTOR                                                                                        | itemus associated and a second                                                                                      |                                                                                                    | temus Asma and a statute                                                                                                |                                                                                                    |                                                                                                    |
|                            | 1 1103                                               | 國立臺灣師範大學<br>教育心理與輔導學系                                                                                              | ▲上傳                                  |                       |          |             | 1 1103 國立臺灣師筆<br>1 1103 教育心理題編                                   | 1 1103 國立臺灣師範大學<br>5 合小班屆輔導學系                                                             | 1         回立臺灣印範大學           1         1103           約合小理目軸導展系                                           | 1         103         國立臺灣印範大學           1         約會小理與論導學条                                                     | 1 1103 國立臺港印範大學<br>1 1103 教育公理目標連舉条                                                                                 | 1 1103 國立臺灣師範大學<br>1 1103 教會介理國輔導展系                                                                                   | 1         103         國立臺灣印範大學         4           1         1103         約音心理目軸導學系         4                           | 1 1103 國立臺灣師範大學<br>1 1103 教會介理國籍遵母系                                                                                      | 1 1103 國立臺灣印範大學<br>1 1103 教育小理與論選舉条 <b>土</b> 上傳                                                                           |
| 認上傳資料並提交<br>確認後,上傳的檔案就無法再做 |                                                      | 國立暨南國際大學                                                                                                    |                                      | 確認上傳資料並注意:按下確認後,上傳的權  | 提交       |             | 國立暨南國際                                                           | 國立暨南國際大學                                                                                  | 國立暨南國際大學                                                                                                  | 國立暨南國際大學                                                                                                    | 國立暨南國際大學                                                                                                    | 國立暨南國際大學                                                                                                    | 國立暨南國際大學                                                                                                    | 國立暨南國際大學                                                                                                    | 國立暨南國際大學                                                                                                    |
|                            | 2 4888                                               | 諮商心理與人力資源發展學系-諮商心理組                                                                                                | 「上傳」                                 | 任何變更。                 |          |             | 2 4888 諮商心理與人                                                    | 2 4888 諮商心理與人力資源發展學系-諮商心理組                                                                | 2 4888 諮商心理與人力資源發展學系-諮商心理組                                                                                | 2 4888 諮商心理與人力資源發展學系-諮商心理組                                                                                       | 2 4888 諮商心理與人力資源發展學為-諮商心理組                                                                                          | 2 4888 諮商心理與人力資源發展學系-諮商心理組                                                                                            | 2 4888 諮商心理與人力資源發展學系-諮商心理組                                                                                              | 2 4888 諮商心理與人力資源發展學系·諮商心理組                                                                                               | 2 4888 諸商心理與人力資源發展學系-諮商心理組                                                                                                |
|                            | 3 1282                                               | 國立臺中教育大學<br>諮商與應用心理學系                                                                                              | ▲ 上傳                                 |                       |          |             | 3 1282 國立臺中教育<br>諮商與應用心                                          | 3 1282 國立臺中教育大學<br>諮商與應用心理學系                                                              | 3 1282 國立臺中教育大學<br>諮商與應用心理學系                                                                              | 3 1282 國立臺中教育大學<br>諮商與應用心理學系                                                                                     | 3         1282         國立童中教育大學<br>諮商與應用心理學系                                                                        | 3 1282 國立臺中教育大學<br>諸商與應用心理學系                                                                                          | 3 1282 國立臺中教育大學<br>諮商與應用心理學系                                                                                            | 3         1282              國立臺中教育大學             諸商與應用心理學系               ▲             』                                 | 3         1282         國立臺中教育大學<br>諮商與應用心理學系         土上信                                                                  |
|                            | 4 4889                                               | 國立暨南國際大學<br>該商心理與人力資源發展學系-终身學習組人-                                                                                  | 力資源發展組                               |                       |          |             | 4 4889 國立暨南國防<br>約爾心理與人                                          | 4         4889         國立暨南國際大學           6         路商小班組人力會演委員場系-統身學習組                   | 4         4889         超立暨南國際大學           各部の小理国人力省源發展場名-休身星智国人力省源發展組                                     |                                                                                                    | 4         4889         固立暨南國院大學           各         各部の小理国人力管理委員知                                                   | 4         4889         國立暨南國院大學           5         第6次3理題人力管運委員場条-終身曼智超人力管運發展組                                       | 4         4889         國立暨南國際大學<br>該商心理與人力資源發展組入力資源發展組         4                                                        | 4         4889           国立暨南國院大學           第二章           第二章           第二章           第二章                                | 4         4889         國立暨南國院大學             上の           4         4889         該商心理與人力資源發展場会・終身學習與人力資源發展組                |

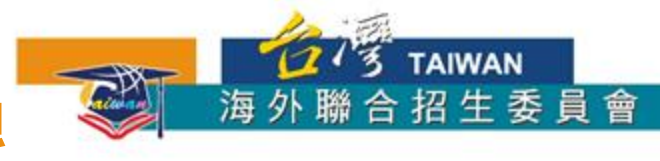

34

③上傳提交備審資料--操作流程

#### 5. 提交成功,請妥善留存「志願校系審查資料上傳確認信」

| >上傳描書資料<br>(理有參加圖人申註者需要) 已提交上傳資料 | <ul> <li>志願代碼 學系名稱</li> <li>1 1103 國立臺灣師範大學<br/>教育心理與輔導學系</li> </ul>                                                                                                    | 土上傳 | 海外聯合招生委員會志願校系審查資料上傳確認信 ● ☑<br>(003173) Inbox ×                                                                                                    |  |  |  |  |  |  |  |
|----------------------------------|----------------------------------------------------------------------------------------------------|-----|----------------------------------------------------------------------------------------------------|--|--|--|--|--|--|--|
| 注意: 按下確認後, 上傳的檔案就紙法再做<br>任何變更。   | 総交状況:<br>2500 最高學歷證明:1份檔案<br>5500 最高中在校歷年改獎單正本:1份檔案<br>5500 第一學系藝查實邀實證明:1份檔案<br>5500 讀書計畫:1份檔案<br>5500 讀書計畫:1份檔案<br>5500 讀卖能計畫:1份檔案<br>5500 讀文能力說明或相關證明文件:1份檔案                                                                                                    |     | 海外聯合招生委員會測試站 <overseas@ncnu.edu.tw> (2 minutes ago) ☆ ▲ :<br/>≹ to</overseas@ncnu.edu.tw>                                                              |  |  |  |  |  |  |  |
|                                  | 2 4888 國立暨南國際大學<br>路商心理與人力貧源發展學系-路商心理組                                                                                                    | 土上傳 | 您已於 2019 : : ( )<br>確認完成「海外聯合招生委員會志願校系審查資料」上傳作業,<br>上傳資料清冊如下                                                                                           |  |  |  |  |  |  |  |
|                                  | <ul> <li>総次狀況:</li> <li>25.28 最高學歷證明:1份檔案</li> <li>25.29 高中在校歷年成績單正本:1份檔案</li> <li>26.20 請用:1份檔案</li> <li>26.20 首傳:1份檔案</li> <li>26.20 首傳:1份檔案</li> <li>27.20 讀書計畫書:1份檔案</li> <li>27.20 讀書計畫書:1份檔案</li> <li>27.20 讀書計畫書:1份檔案</li> <li>27.20 讀書計畫書:1份檔案</li> </ul> |     | 志願 1: 國立臺灣師範大學 教育心理與輔導學系<br>備審資料 是否為必繳項目已上傳數量<br>最高學歷證明 必繳項目 1<br>高中在校歷年成績單正本 必繳項目 1                                                                   |  |  |  |  |  |  |  |
|                                  | 3 1282 國立臺中教育大學<br>館商與應用心理學系                                                                                                    | 土上傳 | 單一學系審查費繳費證明 必繳項目 1<br>自傳 心繳項目 1                                                                                                    |  |  |  |  |  |  |  |
|                                  | <ul> <li>繳交狀況:</li> <li>259 最高學歷證明:1份檔案</li> <li>258 高中在牧歷年成績單正本:1份檔案</li> <li>259 師長推薦為:1份檔案</li> <li>259 師長推薦為:1份檔案</li> <li>259 自傳:1份檔案</li> <li>259 讀書計畫書:1份檔案</li> </ul>                                                                                     |     | 讀書計畫書     必繳項目     1       讀書計畫書     必繳項目     1       語文能力說明或相關證明文件     必繳項目     1       志願 2: 國立暨南國際大學 諮商心理與人力資源發展學系-諮商心理組     備審資料     是否為必繳項目 已上傳數量 |  |  |  |  |  |  |  |
|                                  | 4 4889 國立暨南國際大學<br>館商心理與人力資源發展學系-除身學習與人力資源發展組                                                                                                    | 土上傳 | 提交成功後,系統寄發志願校系審查資料上傳確認信。                                                                                                    |  |  |  |  |  |  |  |
|                                  | <ul> <li>繳交狀況:</li> <li>              發展 最高學歷證明:1份檔案               發生 高中在校歷中就算單正本:1份檔案                  發展 請是推商的:1份檔案                  跟裏 其他有利香查之資料:1份檔案                  發生                 好生</li></ul>                                                         |     |                                                                                                    |  |  |  |  |  |  |  |
|                                  | <ul> <li>         び加 該書計畫書:1份檔案          露數: 語文能力說明或相關證明文件:1份檔案      </li> </ul>                                                                                                    |     | 提交成功後,系統畫面將呈現各系所備審資料上傳清單。                                                                                                    |  |  |  |  |  |  |  |

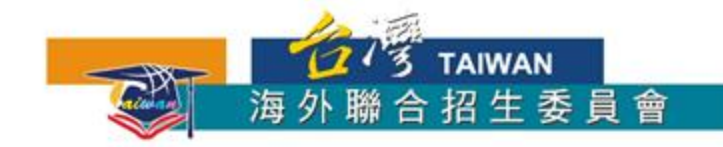

### 報名流程概要--報名表件之旅

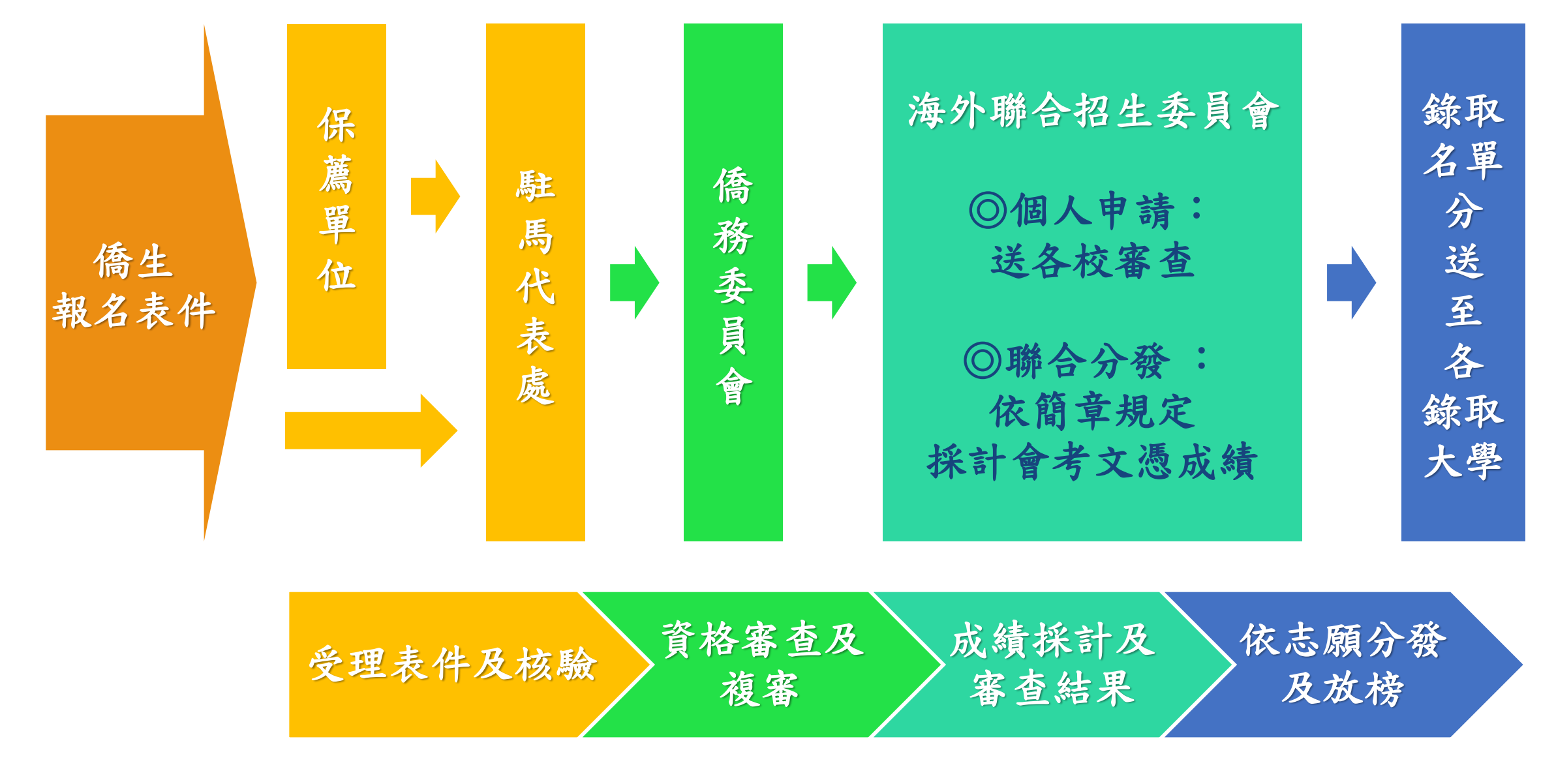

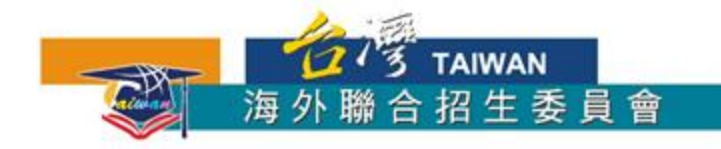

## 祝:金榜題名

http://www.overseas.ncnu.edu.tw/
台灣南投縣埔里鎮大學路1號
Tel.: +886-49-2910900
Fax: +886-49-2911182
● : overseas@ncnu.edu.tw
● facebook
: Study @ Taiwan-Malaysia